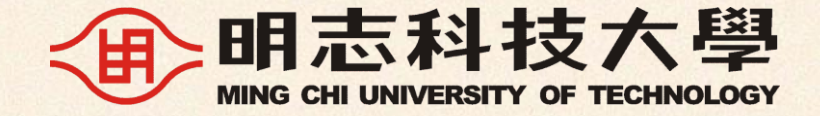

## 113學年度第2學期 學位論文繳交說明

2025年5月

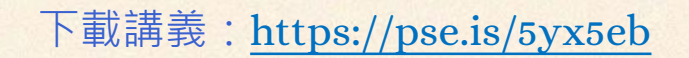

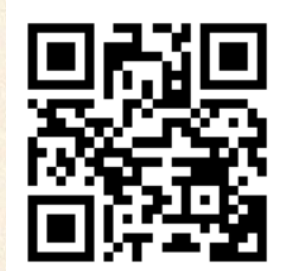

| 01 • | <u>畢業流程概覽</u> 目錄         |
|------|--------------------------|
| 02 • | 原創性比對報告                  |
| 03 • | <u>論文格式規範</u>            |
| 04 • | 圖書館離校程序1of3:論文格式審核       |
| 05 • | 圖書館離校程序 2 of 3:論文上傳      |
| 06 • | <u>圖書館離校程序3of3:辦離校手續</u> |
| 07 • | 補充:申請論文延後公開              |

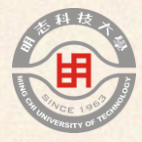

## 01

# 畢業流程概覽

#### 113學年度第2學期研究生 畢業流程

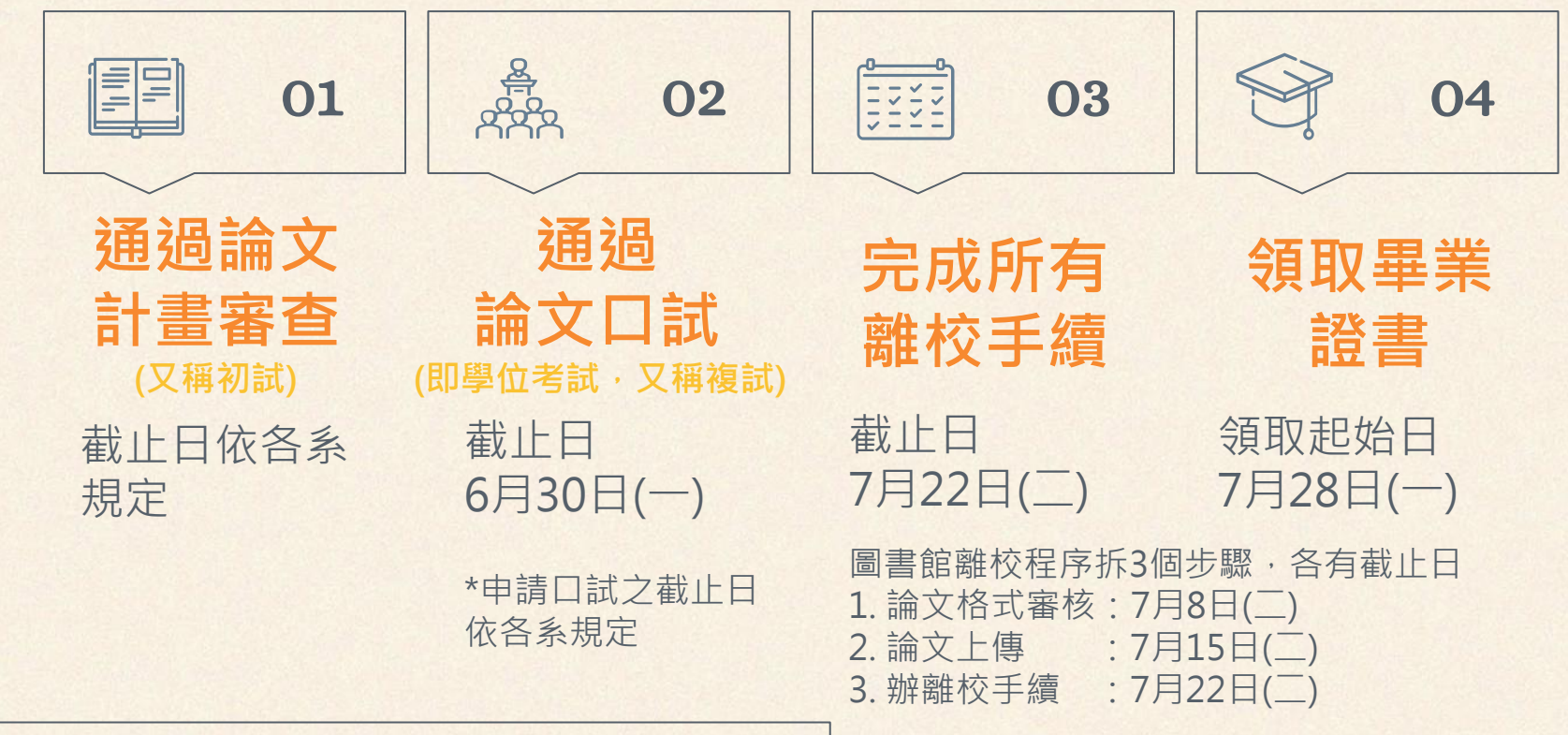

注意:以上為第1梯次日期範例,完整時間表請見下一頁

#### 113-2研究生畢業重要時間表逾期無法受理

• 提前為佳

| 步騛與相關單位     | 第1梯次      | 第2梯次      | 第3梯次      |
|-------------|-----------|-----------|-----------|
| 通過論文口試(各系)  | 6月30日(一)前 | 7月31日(四)前 | 7月31日(四)前 |
| 論文格式審核(圖書館) | 7月8日(二)前  | 8月5日(二)前  | 8月26日(二)前 |
| 論文上傳(圖書館)   | 7月15日(二)前 | 8月12日(二)前 | 9月2日(二)前  |
| 辦離校手續(各單位)  | 7月22日(二)前 | 8月19日(二)前 | 9月9日(二)前  |
| 領取畢業證書(教務處) | 7月28日(一)起 | 8月25日(一)起 | 9月15日(一)起 |

注意:所有日期均為2025年

#### 畢業生離校手續查詢與辦理

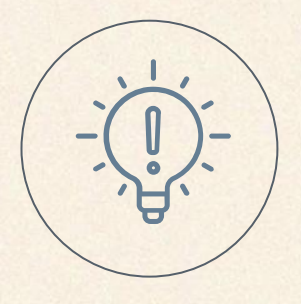

#### 查詢離校手續進度

- 請使用<u>明志APP</u>或登入校園入口網,依序進入:「應 用系統」→「學生資訊查詢系統」→「資訊查詢」 →「離校手續查詢」,以查詢離校手續進度
   請完成所有列出的事項,順序不限

#### 辦理離校手續與領取畢業證書

- 口試通過後即可開始辦理離校手續,只有系辦與圖書館需要等待精裝論文,其餘單位可先完成手續
- 完成所有離校手續後,即可依時間表領取畢業證書

#### 常被問到的離校事項

| 事項      | 地點             | 說明                                                           |
|---------|----------------|--------------------------------------------------------------|
| 台銀貸款    | 生輔組(體育館2樓學務處)  |                                                              |
| 兵役事項    | 生輔組(體育館2樓學務處)  |                                                              |
| 離宿手續    | 宿舍/生輔組         | <b>有住宿者請洽舍監。未住宿者只需至學務處</b> 生輔組告知您<br>正在辦離校,承辦人員就會將此項目標記為已完成。 |
| 出國交流補助  | 國際事務處(創新大樓2樓)  |                                                              |
| 補繳學雜費   | 會計室(教學大樓1樓)    |                                                              |
| 繳還儀器    | 各系的辦公室         | 請聯繫貴系的技士                                                     |
| 結算畢業資格  | 各系的辦公室         | 請聯繫貴系的系秘/系助                                                  |
| 歸還圖書    | 圖書館4樓          | 參見本投影片的「圖書館離校程序」說明                                           |
| 建立畢業生資訊 | 薈萃書房(體育館401教室) | 線上填寫調查表即可:<br>https://forms.gle/qJUf5u57Mek4uzVS6 →          |

#### 圖書館 學位論文窗口

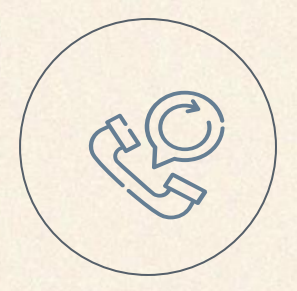

#### 柯文琪 (Ke, Wen-Chi)

02-2908-9899 ext.2282 hawkeye@mail.mcut.edu.tw 辦公室在圖書資訊大樓4樓

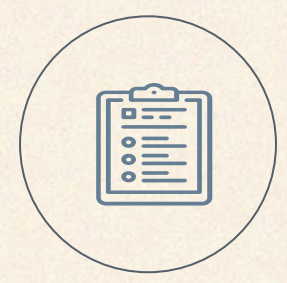

負責項目

- 論文格式審核
- 上傳論文之審核
- 收紙本論文與學位論文授權書
- 收延後公開申請書
- 論文相關諮詢
- Turnitin帳號申請與使用諮詢

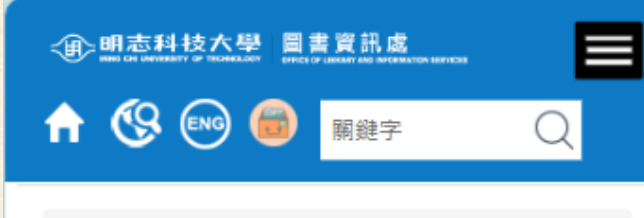

#### 首頁 / 研究資源 / 研究生畢業專區

#### 研究生畢業專區

本區提供1. 明志研究生撰寫學位論文之規 範、2. 口試通過後辦圖書館離校之手續。 此處所指學位論文,指取得博士、碩士學位 之論文連同專業實務報告。

相關範本與表單:請點我→link

承辦人員

- 圖書館 柯文琪
- 電話:02-2908-9899,分機2282
- 信箱:hawkeye@mail.mcut.edu.tw

## 網頁版說明

## 随時更新 位置:圖書資訊處→「研究資 源」→「研究生畢業專區」 連結: [LINK]

结研空所思举开绕加国聿韵117网午度

#### 畢業學年度 與論文提交重要提醒

一致性

論文清單(圖書館) 畢業生清單(教務處) 需一致

#### 113學年度畢業

 自行確認能於當學年度畢業者,請 依時間表進行1.格式審核、2.上傳 論文、3.辦離校手續

#### 113學年度不畢業

- 如須跨學年度畢業者,可以先進行1.格式審 核、2.上傳論文、繳交紙本論文,但請在信 中說明無法畢業。能畢業時再進行3.辦離校 手續
- 例如:英文畢業門檻未過、雙聯學制

#### 論文繳交時間表常見問題

| Q                         | Α                                            |
|---------------------------|----------------------------------------------|
| 圖書館這邊要抓多久                 | 3週,3個步驟各1週                                   |
| 3週有點久                     | 預留審核與(可能被)退件的時間                              |
| 我很急可以先幫我看嗎                | 不可。為維護其他同學權益,依送件順序審核,不接<br>受插隊,請提早作業         |
| 論文繳交高峰期                   | 7月底到9月初,尤其是8月,忙到爆炸 🎋                         |
| 論文格式跟論文上傳要在截<br>止日當天審核通過嗎 | 不是。論文格式跟論文上傳在截止日前送出審核即可。<br>截止日PM11:59送出也收件。 |
| 因故趕不上截止日怎麼辦               | <u>請務必提前</u> 聯絡圖書館窗口,說明原因並討論可行的<br>解決方案      |

#### 論文繳交時間表常見問題

| Q                            | Α                                                                                    |
|------------------------------|--------------------------------------------------------------------------------------|
| 6月口試只能跑第1梯嗎                  | 跑第1、2、3梯都可以,只會晚點拿畢業證書                                                                |
| 畢業證書可以郵寄或找人代<br>領嗎           | 完成所有離校手續後, 洽教務處填郵寄委託書/代領委<br>託書                                                      |
| 可以提早拿畢業證書嗎                   | 完成所有離校手續、且系上把成績送教務處後,洽教<br>務處申請「臨時畢業證書」                                              |
| 若要延畢,何時可以開始繳<br>論文?何時可拿畢業證書? | <ul> <li>等教務處發離校須知就可以繳交論文。[LINK]</li> <li>上學期通常是11月中旬發離校須知、3月初領畢業<br/>證書。</li> </ul> |
| 延畢要註冊嗎?                      | 要,請依教務處規定辦註冊                                                                         |

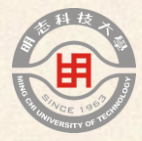

# 02 原創性比對報告

### 原創性比對報告又稱相似度報告

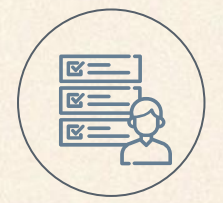

#### 用途

- 繳給系辦申請口試
- 不用繳給圖書館
- 參見教務處「博碩士學位考試實施辦法」[LINK]

流程

4.

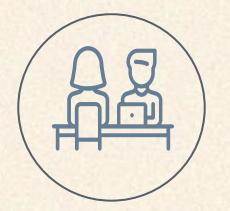

- 1. 跟圖書館申請Turnitin帳號 [LINK]
- 2. 跑原創性比對報告
- 3. 填「無違反學術倫理聲明書」[表單下載]
  - 「無違反學術倫理聲明書」和「原創性比對報告」給老師查核
- 5. 「無違反學術倫理聲明書」和「原創性比對報告」交給系辦申請口試

#### 「原創性比對報告」怎麼下載

點選「漏斗」圖示以檢視「篩選條件與設定」 確認設定與系統預設值相同(參考下圖)

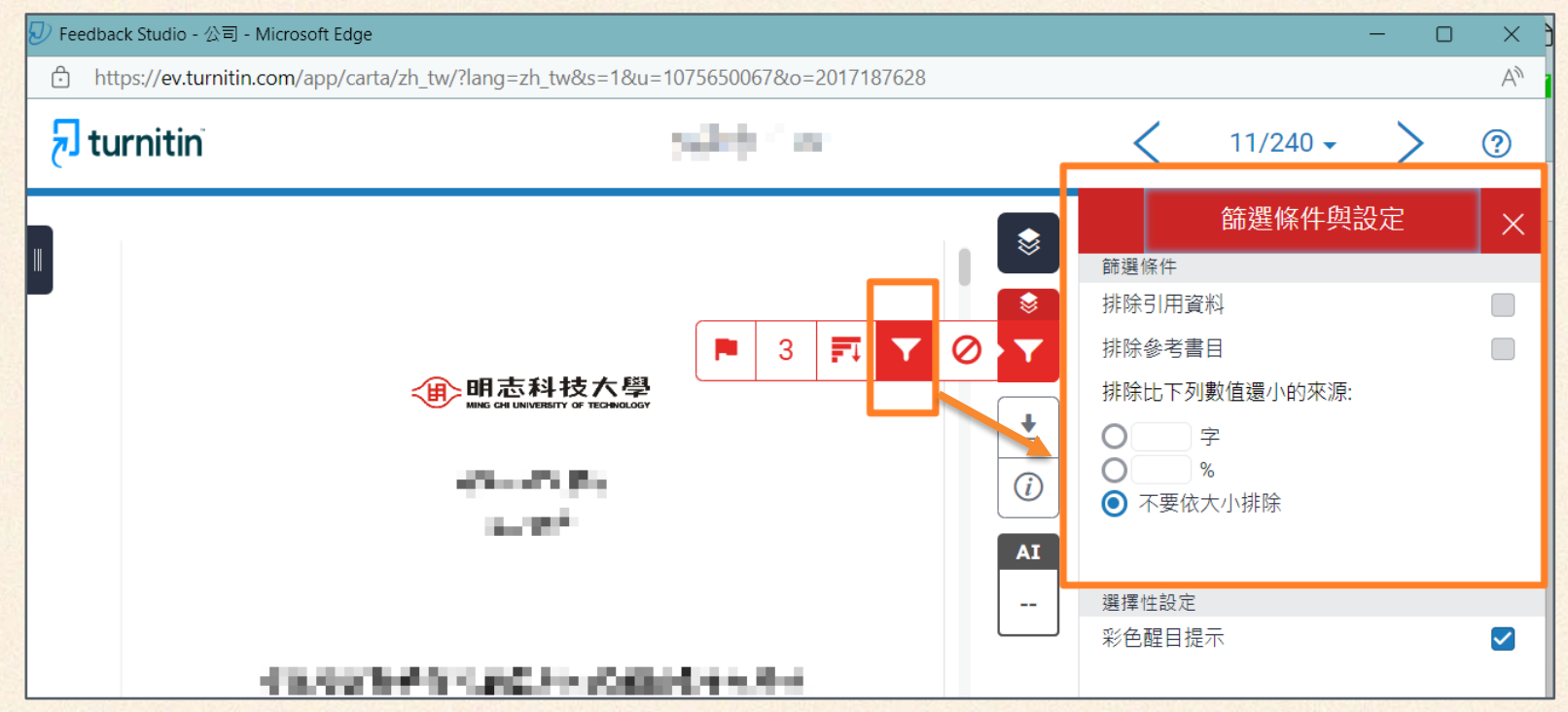

#### 「原創性比對報告」怎麼下載

點選「下載」,選擇「目前檢視」下載 PDF 格式的原創性比對報告
PDF 檔案中首先顯示您的論文,數字統計表等內容在最後幾頁

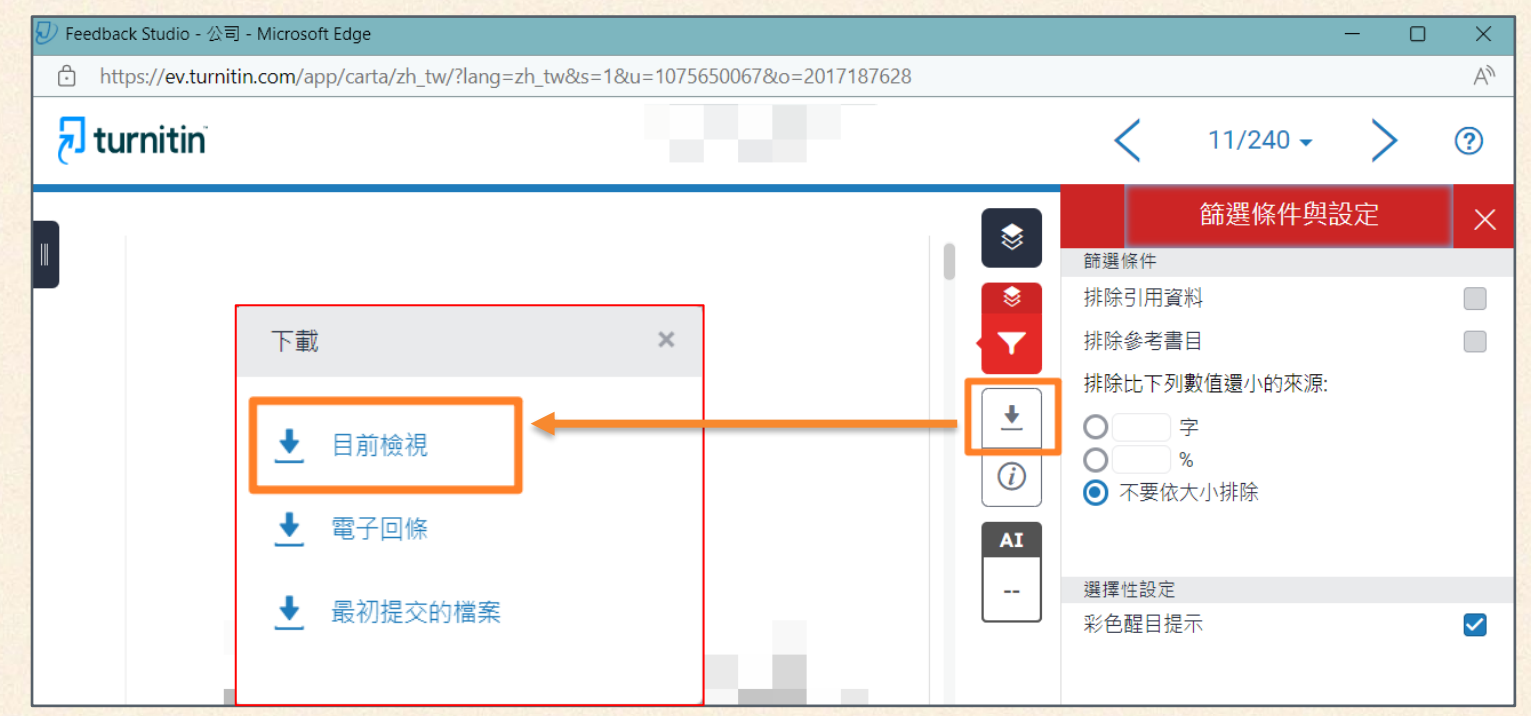

16/95

#### 「無違反學術倫理聲明書」怎麼填

- 最後1頁看排除引述、排除參考書目、排除相符處
  3個項目都是「關閉」→勾「無須排除比對」
- 排除引述 前月 排除相符處 原創性比對報告 閣閉 排除參考書目 關閉 比對結果 比對排除項目 無違反學術倫理 總相似度(請填寫百分比): ☑無需排除比對 瞽明書 可就總相似度或單篇相似度進行說明: 已排除論文目錄 ]]已排除參考文獻 月 比對時間: 年 H
  - 提醒:若有項目不是「關閉」,請回系統改「篩選條件與設定」

#### 原創性比對報告

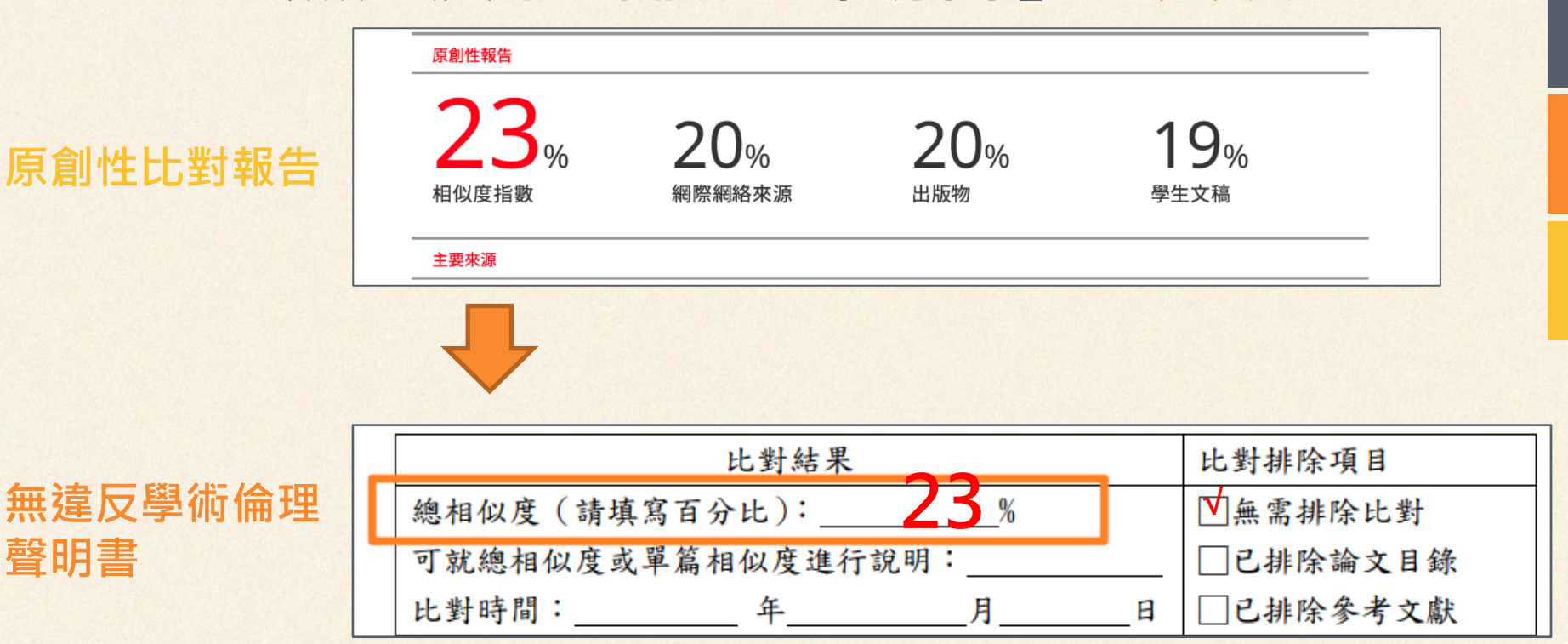

「無違反學術倫理聲明書」怎麼填

18/95

#### Turnitin常見問題

| Q               | A                                                                                                    |
|-----------------|----------------------------------------------------------------------------------------------------|
| 怎麼申請Turnitin帳號  | <ol> <li>請填寫帳號申請表 [LINK]</li> <li>圖書館會把您加入課程</li> <li>開學校信箱收通知信,以註冊帳號         <ul> <li>-信箱: <u>學號@o365.mcut.edu.tw</u></li> <li>-姓氏:姓氏而已,不是全名</li> </ul> </li> <li>開學校信箱收第2封通知信,以建立密碼</li> </ol> |
| Turnitin課程過期怎麼辦 | <ol> <li>再填一次帳號申請表 [LINK]</li> <li>圖書館會把您加入新課程</li> <li>使用您現有的帳號登入 Turnitin,您將自動看<br/>到新的課程</li> </ol>                                                                                           |
| Turnitin講義      | [LINK]                                                                                                    |

#### 原創性比對報告常見問題

| Q                 | A                                             |
|-------------------|-----------------------------------------------|
| 引用與參考文獻被測出相似度     | 此為正常狀況,未違反學術倫理即可                              |
| 相似度低=沒違反學術倫理?     | 否。相似度低=Turnitin機器審查。被檢舉<br>違反學術倫理→學術倫理委員會人工審查 |
| 相似度低於多少才能提口試      | 教務處要求<30%<br>*系上規定更嚴格者,以系上規定為準                |
| 比對報告要印哪幾頁給系辦      | 各系規定不同,請洽系辦<br>有些只要印最後幾頁看數字,有些要全印             |
| 可以先刪掉參考文獻來降相似度嗎   | 不可以。請上傳完整檔案                                   |
| 可以開「排除參考書目」來降相似度嗎 | 指導老師同意才可以,而且要寫說明                              |

#### 原創性比對報告常見問題

| Q                                   | A                                                                                                    |
|-------------------------------------|----------------------------------------------------------------------------------------------------|
| 特殊狀況怎麼辦?                            | 請與指導教授討論,若教授同意,請針對總相<br>似度或單篇相似度進行說明,作為「無違反學<br>術倫理聲明書」之附件。<br>說明越具體越好,以留下完整紀錄,自我保護,<br>避免日後遭檢舉違反學術倫理。 |
| 論文口試通過後,指導老師同意的<br>定稿版本,還需要再跑一次比對嗎? | <b>學校規定</b> 不用,但建議自行再跑一次留存紀錄。<br>可上傳到圖書館Turnitin課程的【定稿提交   會<br>存入資料庫】,一方面保留比對證明,一方面<br>避免被他人抄襲。       |
| 學術倫理規範?                             | 見「臺灣學術倫理教育資源中心」網站<br>https://ethics.moe.edu.tw/                                                        |

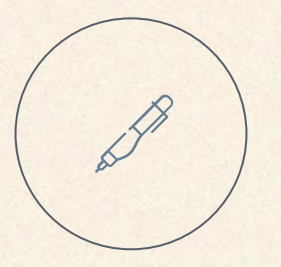

## 核心是研究與寫作<u>符合學術倫理</u>。 比對系統只是輔助工具

22/95

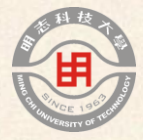

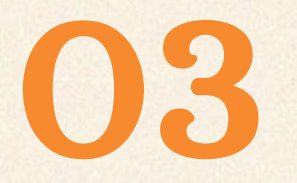

# 論文格式規範

圖書館依論文格式規範進行 「圖書館離校程序1of3:論文格式審核」

#### 論文撰寫請遵循格式規範

| 規範名稱    | 明志科技大學學位論文(專業實務報告)格式規範         |
|---------|--------------------------------|
| 前次修訂    | 2022.04修訂                      |
| 規範下載    | [LINK]                         |
| 規範內容    | 裝訂次序、各項內容之說明、範本、申請表            |
| 为含5個範本  | 書名頁、側邊、指導教授推薦書、口試委員會<br>審定書、目錄 |
| ]含1個申請書 | 延後公開申請書                        |
|         | 正式留位夕瑶[[]]]                    |

論文延後公開之說明 [LINK]

内

2個額外文件

24/95

#### 資訊一致的重要性

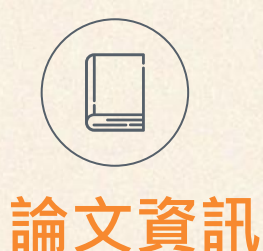

## ・論文題目(中/英文)・指導老師

- 口試日期
- ·其他

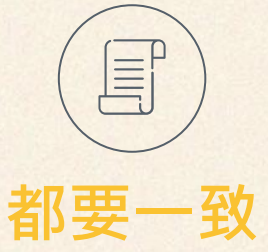

- □試申請表(若有變更,務必立即通知系辦, 因系辦是根據申請表做成績單)
  ・成績單
- •論文格式審核:

1年)

- 封面、側邊、書名頁等
- 指導教授推薦書 (非必備文件)
- 口試委員會審定書 (圖書館審核時最重要的文
- · 論文上傳: 論文建檔與論文全文檔

| 論文裝訂 | 裝訂次序 | 裝訂項目     | 必備/非必備 | 範本         | 補充                     |
|------|------|----------|--------|------------|------------------------|
|      | 1    | 封面(含側邊)  | 必備     | 【詳規範附件2、3】 |                        |
| 火序   | 2    | 書名頁      | 必備     | 【詳規範附件2】   |                        |
|      | 3    | 指導教授推薦書  | 非必備    | 【詳規範附件4】   |                        |
|      | 4    | 口試委員會審定書 | 必備     | 【詳規範附件5】   |                        |
|      | 5    | 序言或謝辭    | 非必備    |            |                        |
|      | 6    | 中文摘要     | 必備     |            | 書名頁起,                  |
|      | 7    | 英文摘要     | 必備     |            | 至論文最                   |
|      | 8    | 目錄       | 必備     | 【詳規範附件6】   | 不只 <u>急</u> 止,<br>稱為「論 |
|      | 9    | 圖目錄      | 必備     |            | 文全文檔」                  |
|      | 10   | 表目錄      | 必備     |            |                        |
|      | 11   | 論文正文     | 必備     |            |                        |
|      | 12   | 參考文獻     | 必備     |            |                        |
|      | 13   | 附錄       | 必備     |            |                        |
|      | 14   | 封底       | 必備     |            |                        |

#### 封面(規範附件2)與範例

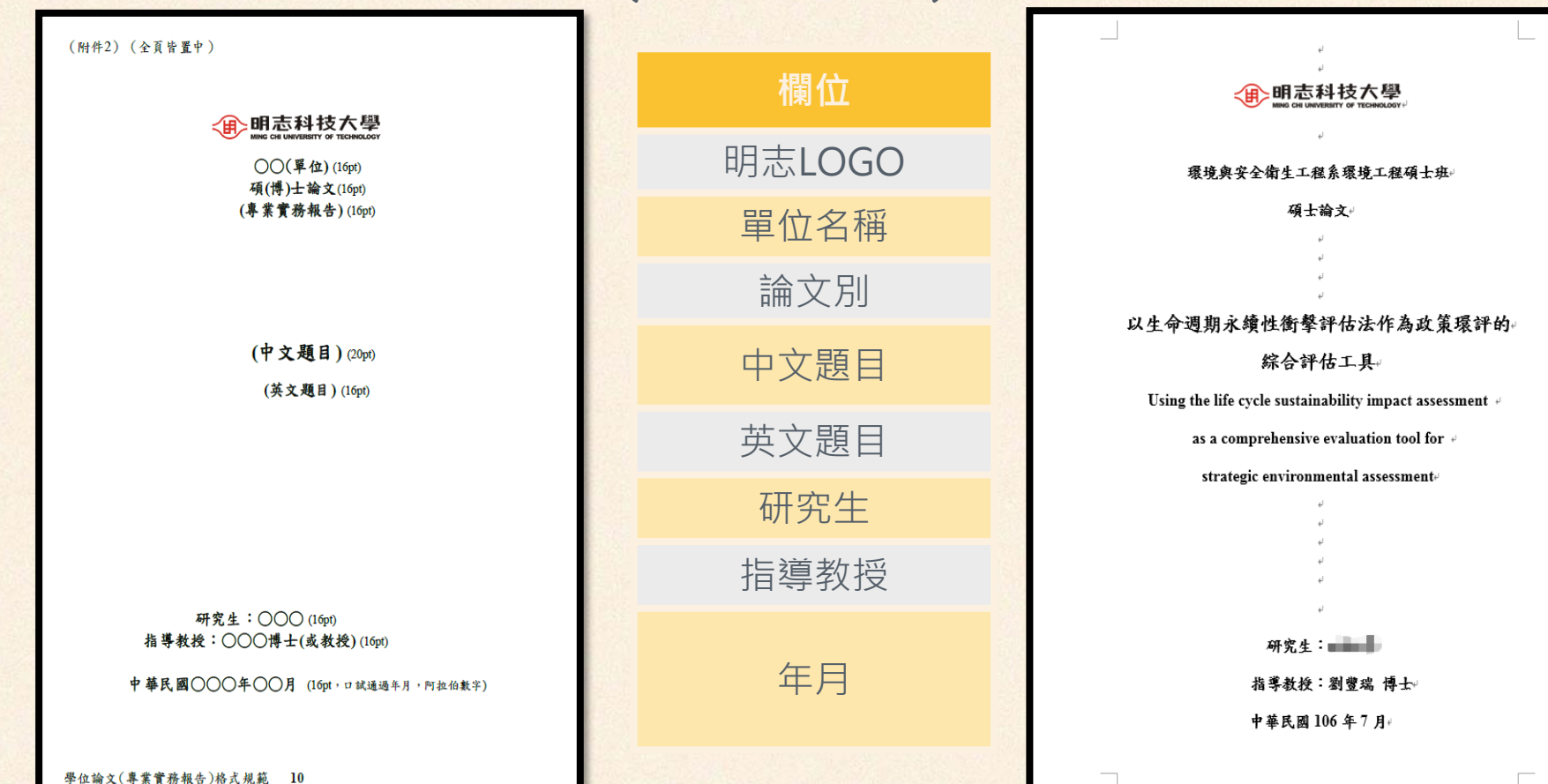

#### 封面注意事項與常見錯誤

| 欄位     | 注意事項                                                                                   | 常見錯誤                                                                                  |
|--------|----------------------------------------------------------------------------------------|---------------------------------------------------------------------------------------|
| 明志LOGO | 請拿中英雙語版→ <b>●明志科技大學</b>                                                                | 拿成中文版→ <b>④明志科技大學</b>                                                                 |
| 單位名稱   | 請使用正式單位名稱 [LINK]                                                                       | 自創單位名稱                                                                                |
| 論文別    | 3選1:碩士論文 or 博士論文 or 專業實務報<br>告                                                         | 專業實務報告誤植為碩士論文                                                                         |
| 中文題目   | 要等於口試委員會審定書                                                                            | ≠□試委員會審定書                                                                             |
| 英文題目   | 要等於口試委員會審定書                                                                            | ≠□試委員會審定書                                                                             |
| 研究生    |                                                                                        |                                                                                       |
| 指導教授   | 要包含學位或職稱(例如博士、教授)                                                                      | 教授姓名後沒寫博士(或教授)                                                                        |
| 年月     | <ul> <li>要等於口試年月</li> <li>月份不用補0</li> <li>數字用阿拉伯數字</li> <li>年月範例:中華民國114年7月</li> </ul> | <ul> <li>≠口試年月</li> <li>月份多補0變07月</li> <li>年月用國字</li> <li>錯誤範例:中華民國114年07月</li> </ul> |

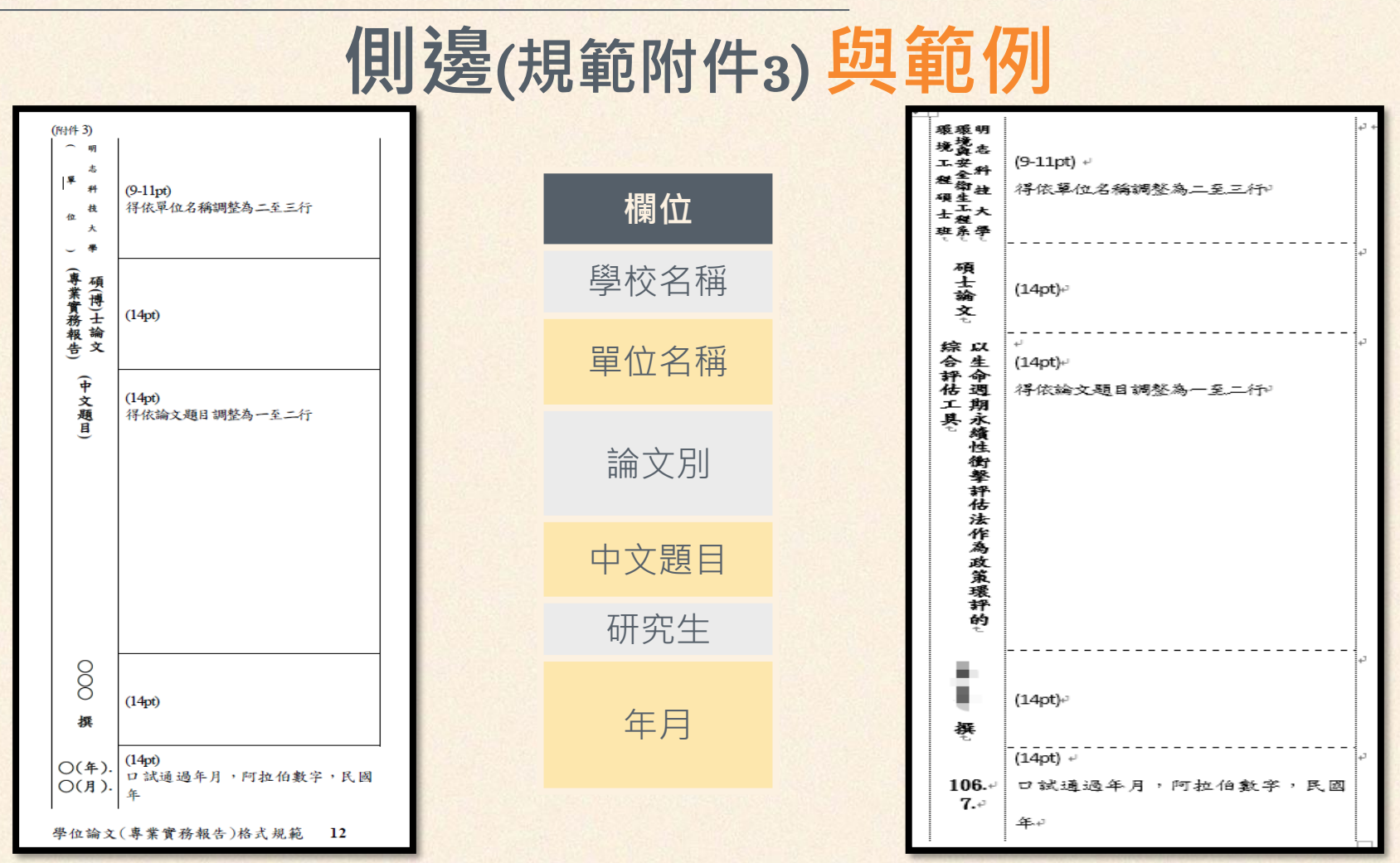

29/95

#### 側邊注意事項與常見錯誤

| 欄位   | 注意事項                                                                                        | 常見錯誤                                                         |
|------|---------------------------------------------------------------------------------------------|--------------------------------------------------------------|
| 學校名稱 |                                                                                             | 忘記寫                                                          |
| 單位名稱 | 請使用正式單位名稱 [LINK]                                                                            | 自創單位名稱                                                       |
| 論文別  | 3選1:碩士論文 or 博士論文 or<br>專業實務報告                                                               | 專業實務報告誤植為碩士論文                                                |
| 中文題目 | 要等於口試委員會審定書                                                                                 | ≠□試委員會審定書                                                    |
| 研究生  |                                                                                             |                                                              |
| 年月   | <ul> <li>要等於口試年月</li> <li>月份不用補0</li> <li>數字用阿拉伯數字 114.4</li> <li>範例:114.7.→ 7.4</li> </ul> | <ul> <li>≠口試年月</li> <li>月份多補「0」</li> <li>年月沒有打「.」</li> </ul> |

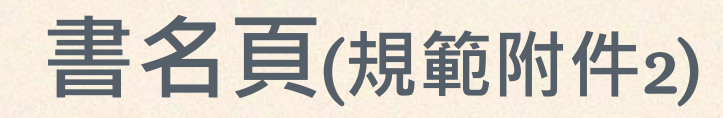

#### • 書名頁跟封面都是用規範附件2

- 格式相同
- 常見錯誤也相同

#### • 書名頁跟封面的資訊請一致

#### 指導教授推薦書(規範附件4)注意事項與常見錯誤

| (附件4)<br>明志科技大學碩(博)士學位論文(專業實務報告)<br>指導教授推薦書 | 欄位    | 注意事項                                                                                | 常見錯誤                                                              |
|---------------------------------------------|-------|-------------------------------------------------------------------------------------|-------------------------------------------------------------------|
|                                             | 單位    |                                                                                     |                                                                   |
| <u>(単位) (研究生姓名)</u> 君所提之論文(專業實務報告)          | 研究生姓名 |                                                                                     |                                                                   |
|                                             | 題目    | 中文題目即可                                                                              |                                                                   |
| (題目)<br>係由本人指導撰述,同意提付審查。                    | 指導教授  | <ul><li> 需請指導教授簽名</li><li> 跟封面、書名頁要一致</li></ul>                                     | <ul> <li>・指導教授沒簽名</li> <li>・指導教授≠封面</li> <li>・指導教授≠書名頁</li> </ul> |
| 指導教授(簽名)<br>年月日<br>學位論文(專業實務報告)格式規範 14      | 日期    | 請<=口試日期                                                                             | >=口試日期                                                            |
|                                             | 備註    | <ul> <li>指導教授推薦書不是必備文件</li> <li>若要簽,請在提口試申請前,連同「無違反學<br/>術倫理聲明書」一起拿給指導教授</li> </ul> |                                                                   |

| 口試委員會審定書(規範附件5)注意事項與常見錯誤                                                                                                    |            |                               |                                                              |  |  |
|----------------------------------------------------------------------------------------------------|------------|-------------------------------|--------------------------------------------------------------|--|--|
| (附件5)<br>明志科技大學碩(博)士學位論文(專業實務報告)<br>口試委員會審定書                                                                                                    | 欄位         | 注意事項                          | 常見錯誤                                                         |  |  |
|                                                                                                    | 單位名稱       |                               |                                                              |  |  |
| <ul> <li>(單位名稱) (研究生姓名) 君所提之論文(專業實務報告)</li> <li>(中文題目與論文封面題目相同)</li> <li>(英文題目與論文封面題目相同)</li> <li>係本委員會審議,認為符合碩(博)士資格標準。</li> <li>論文口試委員會</li> <li>召集人(簽名)</li> <li>委員</li> </ul> | 研究生姓名      |                               |                                                              |  |  |
|                                                                                                    | 中文題目       |                               | ●≠提口試的標題                                                     |  |  |
|                                                                                                    | 英文題目       |                               | •沒寫英文標題                                                      |  |  |
|                                                                                                    | 召集人<br>與委員 | 要簽名<br>請不要用蓋章的                | 沒簽名                                                          |  |  |
|                                                                                                    | 系主任        | 要簽名<br>請不要用蓋章的                | <ul> <li>系主任沒簽名</li> <li>拿到寫「所長」的舊表<br/>單*改10年以上了</li> </ul> |  |  |
| 条主任或學程主任                                                                                                    | 日期         | 要寫口試日期                        | ≠□試日期                                                        |  |  |
|                                                                                                    | 備註         | 圖書館審查時以口試委員會審定書為基準<br>沒附會直接退件 |                                                              |  |  |

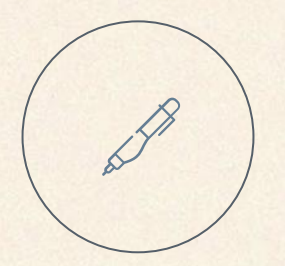

# 簽名文件若有漏誤請一律軍印並重簽

簽名文件請勿事後加工(包含實體與數位形式)
簽名文件包含指導教授推薦書、口試委員會審定書、論文 授權書、延後公開申請書與證明文件

#### 中文摘要與英文摘要範例

#### 摘要

流曲線中,可以看到 p-n 二極的整流效應,也代表了榜雜的有效性,而效率

關鍵字:砂氫薄膜,奈米晶,低電感天線化學氣相沉積系統

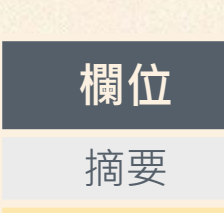

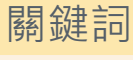

#### Abstract

were deposited by the LIA-ICP-CVD (inductively coupled plasma CVD) system.

From the microstructure of the films, it has been found that a small cracks in the second state of the films, it has been found that a small cracks in the substrate temperature and since a since of the substrate temperature and since a since of the substrate temperature of the substrate temperature since a since of the substrate temperature of the substrate temperature since a since of the substrate temperature since a since of the substrate temperature since a since of the substrate temperature since a since of the substrate temperature since a since of the substrate temperature since a since of the since of the since of t

successfully prepared by ICP-CVD although the efficiency is 1.5%, but I-V

Keywords: Hydrogenated Silicon, Nanocrystalline Films, Inductively Coupled Plasma

#### 中文摘要與英文摘要補充說明

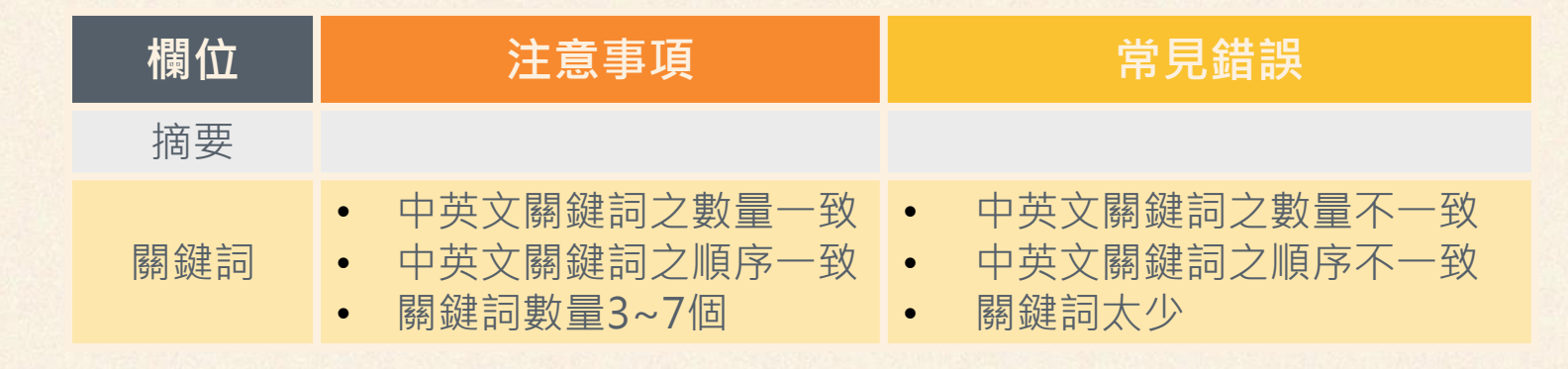

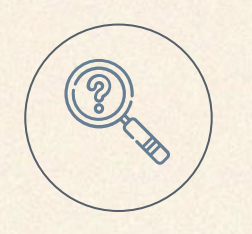

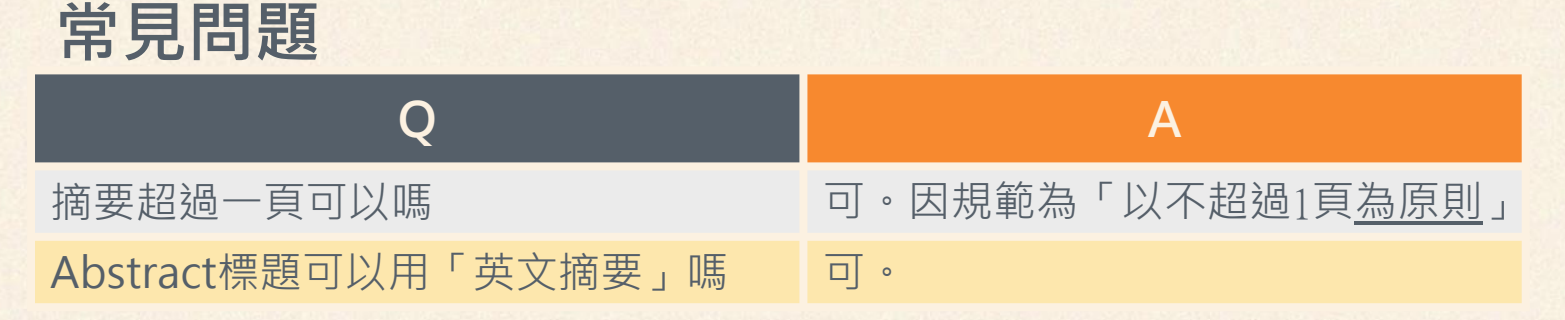
## 目錄(規範附件6) 與說明

| (附件 6) |           |   |   |   |      |          |
|--------|-----------|---|---|---|------|----------|
|        |           |   | 目 | 錄 |      |          |
| 指導教技   | 受推薦書      |   |   |   | <br> | <br>. i  |
| 口試委員   | 員會審定書     |   |   |   | <br> | <br>. ii |
| 誌謝     |           |   |   |   | <br> | <br>ii   |
| 中文摘    | <b>娶</b>  |   |   |   | <br> | <br>i    |
| 英文摘号   | æ         |   |   |   | <br> | <br>v    |
| 第一章    | 000       |   |   |   | <br> | <br>.1   |
| 第一     | 節或 1.1〇〇〇 | ) |   |   | <br> | <br>. 1  |
| 第二     | 節或 1.2〇〇〇 | ) |   |   | <br> | <br>. #  |
| 第二章    | 000       |   |   |   | <br> | <br>. #  |
| 2.10   | 000       |   |   |   | <br> | <br>. #  |
| (以下類   | 推)        |   |   |   |      |          |
|        |           |   |   |   |      |          |
|        |           |   |   |   |      |          |

| 參考文獻 | # |
|------|---|
| 附錄   | # |

| 目錄需求 說明                                                                                                    |
|----------------------------------------------------------------------------------------------------|
|                                                                                                    |
| 个用列                                                                                                    |
| <ul> <li>指導教授推薦書(非必備)</li> <li>□試委員會審定書</li> <li>誌謝(非必備)</li> <li>中文摘要</li> <li>英文摘要</li> <li>目錄</li> <li>目錄</li> <li>高目錄</li> <li>表目錄</li> <li>読文正文</li> </ul> |
| <ul> <li> 編頁碼 <ul> <li> 正文前:編碼為小寫羅馬數字,從「i」開始 </li> <li> 正文起:編碼為阿拉伯數字,從「1」開始 </li> </ul></li></ul>                                                               |

## 目錄補充說明

- 1. 「指導教授推薦書」寫成「明志科技大學學位論文指導教授 推薦書」
   2. 「口試委員會審定書」寫成「明志科技大學學位論文口試委
  - 員會審定書」
- 3. 沒有列出「目錄」、「圖目錄」、「表目錄」
- 4. 正文前用大寫羅馬數字編碼

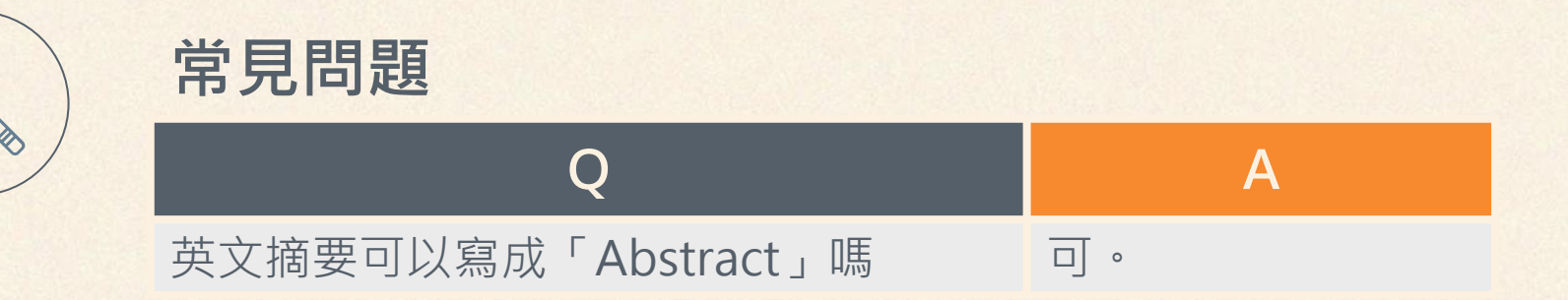

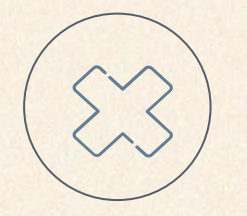

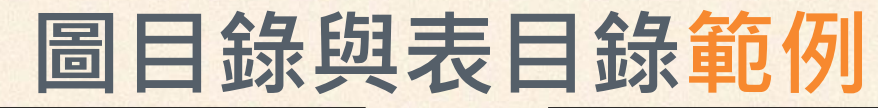

#### 圖目錄

| Fig. 2-1                                  |
|-------------------------------------------|
| Fig. 2-2                                  |
| 散mapping元素分析7                             |
| Fig. 2-3                                  |
| ,                                         |
| Windows Americania (2001) with a fight of |
| mol% Ag <sub>2</sub> O)                   |
| Fig. 2-4                                  |
|                                           |
|                                           |
|                                           |
| Fig. 2-5 J                                |
| Fig. 3-1 1                                |
| Fig. 3-2 <b>12</b>                        |
| Fig. 3-3                                  |
| Fig. 3-4                                  |
| Fig. 3-5 J                                |

#### 表目錄

| Table 2-1                                            |
|------------------------------------------------------|
|                                                      |
| Table 2-22                                           |
| 分析9                                                  |
| Table 3-1 ( )                                        |
| Table 3-2                                            |
| Table 3-3 (                                          |
| Table 3-4                                            |
| Table 3-5檢測之儀器名稱、來源與用途                               |
| Table 4-1誤差函數表                                       |
| Table 4-2                                            |
| 與6wt% SiO2添加之介電特性比較                                  |
| Table 4-3 ( ) 10 10 10 10 10 10 10 10 10 10 10 10 10 |
| 與6wt% SiO2添加之機械強度比較                                  |
| Table 4-4 (                                          |
| 與6wt% SiO2添加之活化能比較                                   |

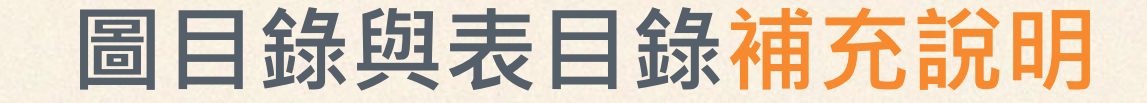

| 項目   | 注意事項         | 常見錯誤                |
|------|--------------|---------------------|
| 頁面編排 | 圖目錄與表目錄應各起一頁 | 圖目錄或表目錄沒有各自獨立一<br>頁 |
| 順序   | 順序應為圖目錄→表目錄  | 前後順序放錯              |

## 印刷規定與常見問題

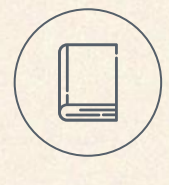

規定

- 除封面、封底外,均採用白色A4 80 磅白紙裝訂。
- 精裝封面為暗紅色燙金字。
- 邊界
  - 一律橫書,裝訂於左。
  - 左-3.5公分、右-2.5公分、上-2.5公分、 下-2.75公分
- 印刷:雙面印刷為原則·頁數為80頁 以下或彩色圖表得單面印刷。

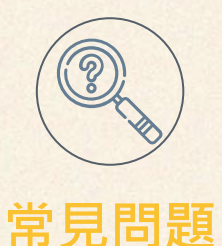

Q:超過80頁單面印刷可以嗎?
A:可。因規範寫「雙面印刷為原則」
Q:正文只有十幾頁(專業實務報告)也
要精裝嗎?
A:要

\*圖書館審核時,字型、字體、行距、邊界, 不列入審核範圍

#### 字體與頁碼規定

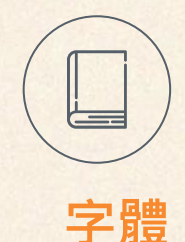

- 中文為標楷體,英文為Times New Roman打字。
- 除非另有規定,字體顏色為黑色,
  - 各頁標題字體為18號
  - 內文字體為13或14號
  - 1.5倍行距。

#### \*圖書館審核時,字型、字體、行距、邊界, 不列入審核範圍

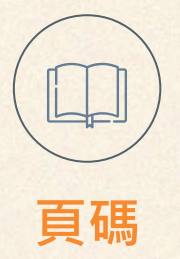

- 指導教授推薦書至表目錄: 以小寫羅馬數字依序編碼,均獨立 各起一頁。
  論文正文至附錄: 以阿拉伯數字編碼。
- 各頁下方應置中註明頁碼。

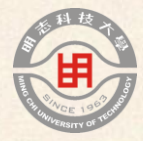

## 04

## 圖書館離校程序1of3 論文格式審核

| 自我檢核(送圖書館審核前) |                                         |                                                                         |  |
|---------------|-----------------------------------------|-------------------------------------------------------------------------|--|
| 檢核項目          | OK                                      | 補充                                                                      |  |
| 論文格式          | 項目與次序符合格式規範                             |                                                                         |  |
| 定稿版本          | 口試通過,且指導教授同意                            |                                                                         |  |
| 移除個資          | 抽出,或隱蔽處理                                |                                                                         |  |
| 畢業學年          | 這學期畢業                                   | 口試通過但本學期不畢業者,可先辦理:<br>1.論文格式審核、2.上傳論文、3.繳交紙本(註<br>明本學期不畢業)待能畢業時再辦理離校手續。 |  |
| 資料一致          | 論文資訊在所有文件都一致                            | 常見錯誤:論文資訊(題名etc)在各種文件(書<br>名頁、封面、審定書、系辦etc)不一致                          |  |
| 論文公開          | 紙本論文立即公開,或備妥<br>延後公開申請文件[ <u>LINK</u> ] | 請跟指導老師確認。根據經驗需要紙本論文延<br>後公開的論文:1.申請專利或2.產學合作且有<br>簽保密合約書。               |  |

44/95

## E-mail送出論文格式審核

正本:柯文琪<u>hawkeye@mail.mcut.edu.tw</u>
副本:指導老師

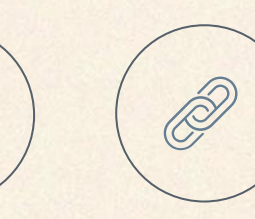

#### **附件格式** word、odt、pdf皆可 pdf為佳

#### 信件內容

收件人

- •個人資料:姓名、單位、學號、 e-mail
- •論文資訊:口試年月日
- •文字描述:老師已同意論文定稿

這學期無法畢業之同學可以先完成所有論文繳交 程序,但請告知這學期不會畢業

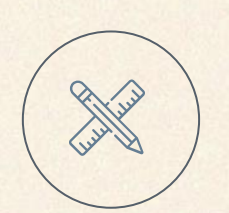

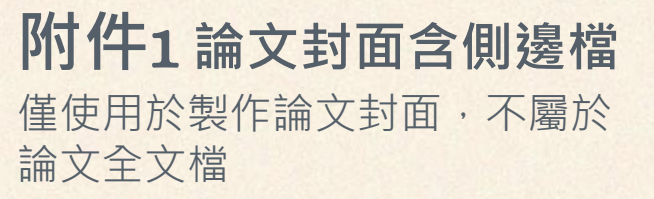

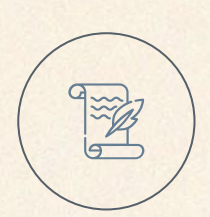

1 A

**附件2 論文全文檔** 自書名頁起,至論文最末頁止

## 圖書館進行論文格式審核

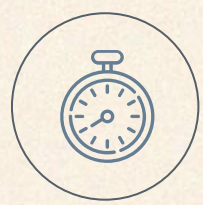

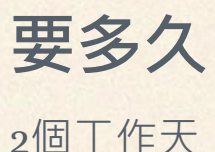

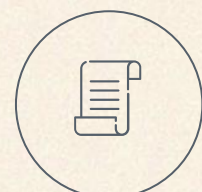

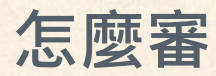

依據「明志科技大學學位論文(專業實務報告)格式規範」

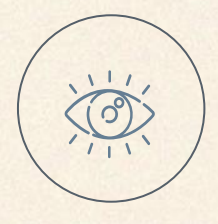

審核重點

1. 包含項目:格式規範的「必備項目」有沒有放
 2. 格式正確:格式與次序有沒有依規定
 3. 資訊一致:看日期、算數量等

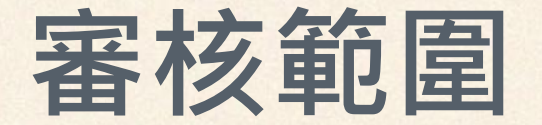

文字核對

字型、字體、行距、邊界等格式設定不 在圖書館審核範圍內。

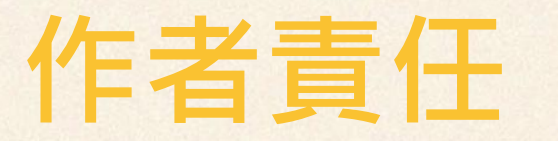

圖書館只負責格式審核 論文內容應由作者自行檢查

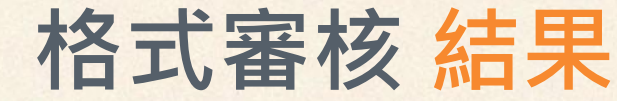

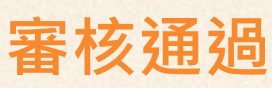

• 收到圖書館審核通過的郵件通知

Password :

- 收到博碩士論文資訊網線上建檔帳號通知信↓
- 可以繼續進行印製論文和論文上傳程序

 圖書館測試帳號 您好!您的學位論文線上建檔帳號與密碼已正式啟用(請勿直接回覆)

 臺灣博碩士論文知識加值系統 <<u>ndltd@ncl.edu.tw></u>

 <sup>或</sup>(#希 利文現)

 親愛的 圖書館測試帳號 您好!

 恭喜您順利通過論文口試,您專屬的學位論文線上建檔帳號與密碼已正式啟用:

 帳號:

 遼碼:

 請您至 https://cloud.ncl.edu.tw/mcut/進行論文建檔與修改作業,威謝您的配合。

 明志科技大學 圖書館敬啟

 Account Creation Notification

 Dear Mr./Ms. 圖書館測試帳號

 You have successfully completed the account creation process. The account ID and the password are as follows: Account ID :

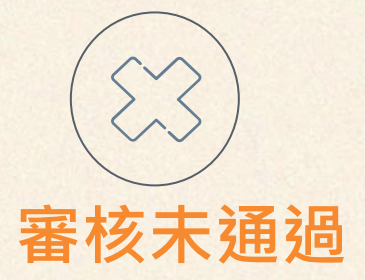

#### • 收到圖書館審核未通過的郵件通知

• 請依說明修正, 並重新提交

## 格式審核常見問題

| Q                    | A                                                                 |
|----------------------|-------------------------------------------------------------------|
| 圖書館會抓錯字嗎             | 只有封面、側邊與書名頁的「單位名稱」拼字會逐字<br>核對。圖書館僅負責格式審核, <u>作者應負責論文內容</u><br>正確性 |
| 做完「論文上傳」才可以印<br>製論文嗎 | 否。收到格式審核「審核通過」通知就可以印製論文<br>了                                      |
| 印精裝論文要抓多久            | 約1週                                                               |
| 要印幾本精裝論文             | <u>5本</u> 。圖書館2本(1本放在明志,1本幫您寄去國圖)、<br>系辦1本、老師(看狀況)、自己留存1本         |
| 學校有影印部嗎              | 有。在圖書資訊大樓1樓                                                       |

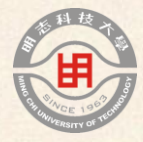

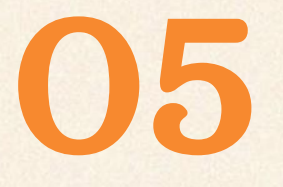

# 圖書館離校程序 2 of 3 論文上傳

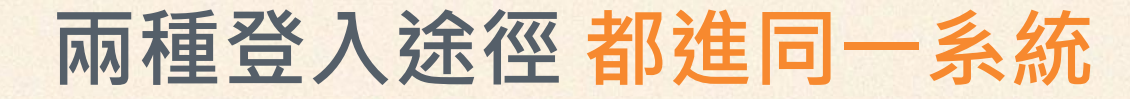

#### 登入途徑1:臺灣博碩士論文知識加值系統[LINK]

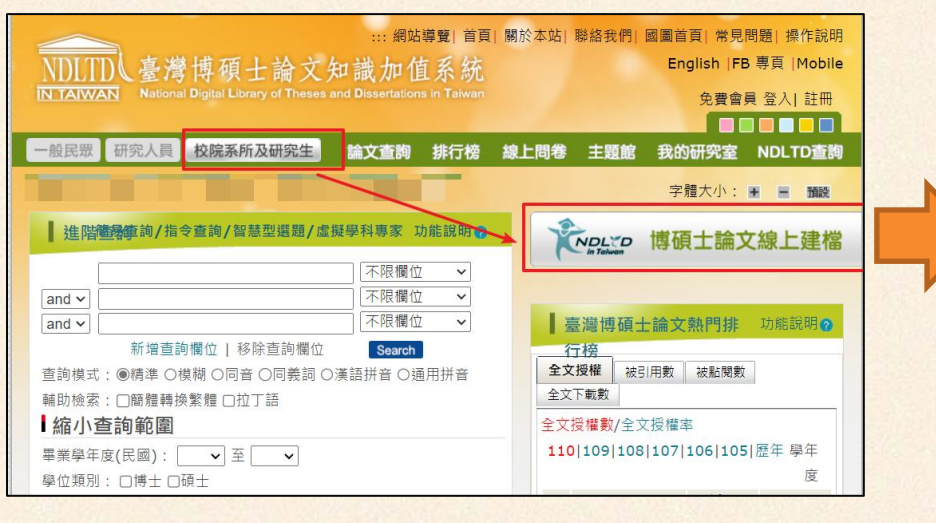

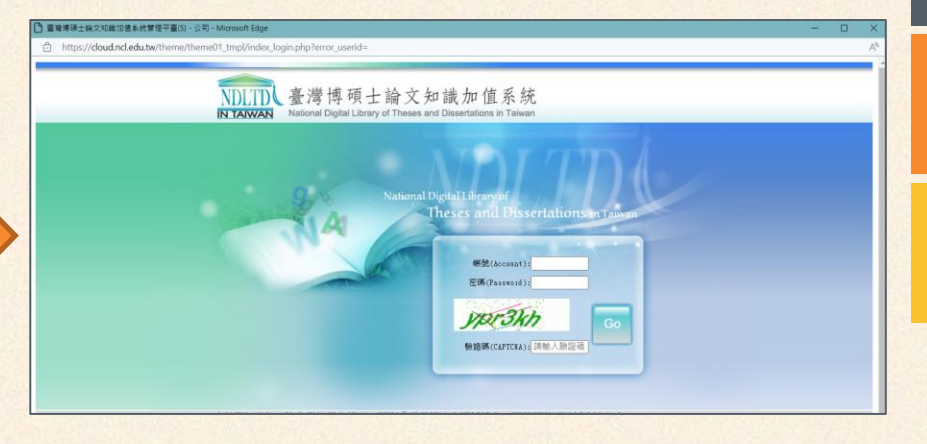

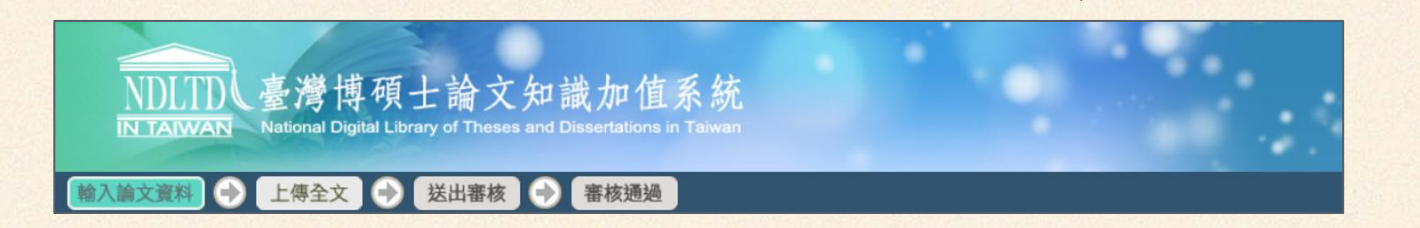

#### 兩種登入途徑都進同一系統

#### 登入途徑2:明志科技大學博碩士論文系統[LINK]

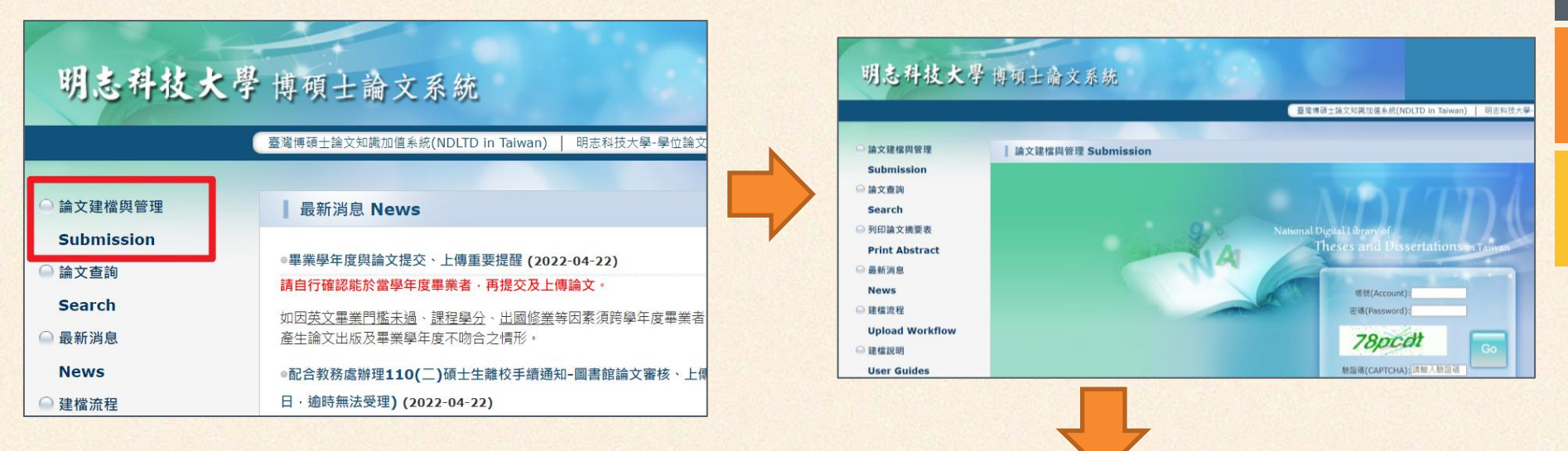

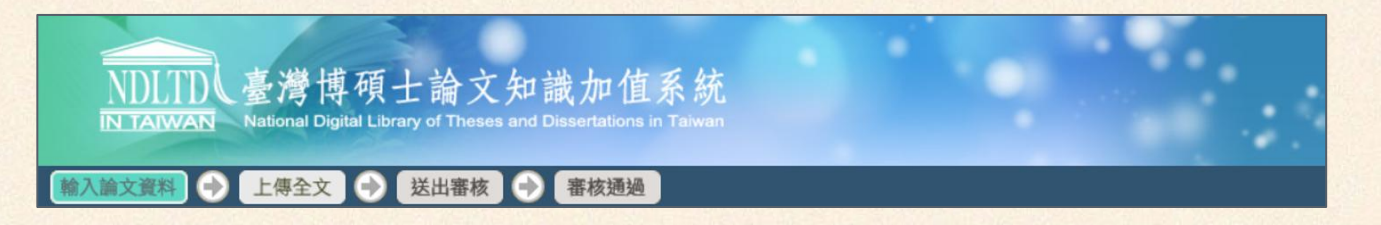

#### [試營運] 國家圖書館-學位論文相似檢測輔助系統

| NDLTDL臺灣博碩士言<br>IN TAIWAN National Digital Library of | 命文知識加值系統<br>Theses and Dissertations in Taiwan                                    |
|-------------------------------------------------------|-----------------------------------------------------------------------------------|
| ● 上傳全文 ● 送出                                           | 出審核 🔿 審核通過                                                                        |
| <ul> <li>▶ 論文檢測</li> <li>&gt; 論文檢測</li> </ul>         | step1論文建檔 倘若您有論文建檔或審核的相關問題·煩請逕洽系所辦公室或圖書館。                                         |
| ▶ 論文建檔                                                | 新增資料         點選此按鈕·以新增您的論文資料           基本資料         中外文摘要         目錄         參考文獻 |
|                                                       |                                                                                   |

- 並不會用於本校的任何畢業離校流程
- 2025年5月12日至8月31日開放使用
- 只能上傳自己的學位論文,請勿上傳已發表論文
- 請於「送出審核」前做論文檢測,因「審核通過」後視為已發表論文
- 其他資訊[<u>LINK</u>]

#### Step1 論文建檔

#### 點「Step1論文建檔」→「新增資料」 基本資料、中文摘要、目錄、參考文獻共4個頁籤都要填寫

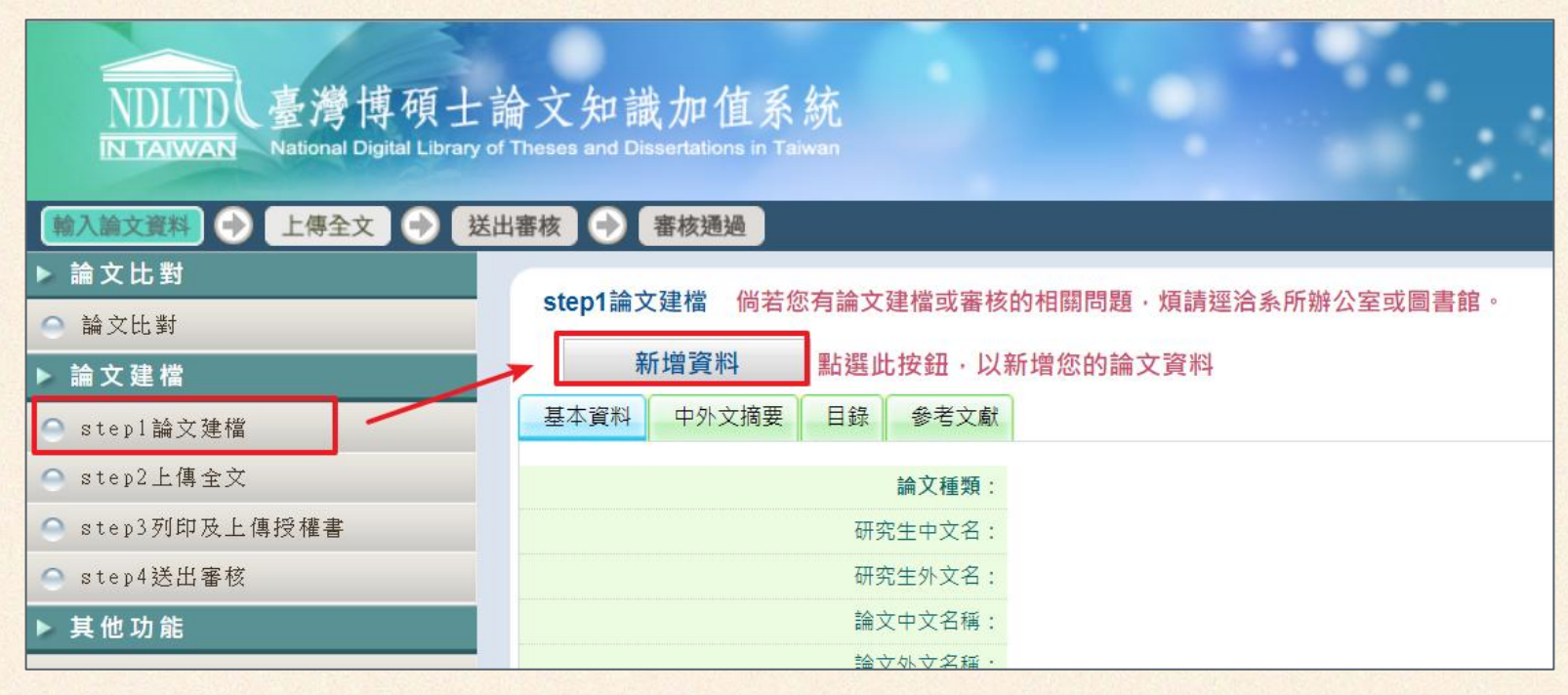

| 欄位名稱   | 注意事項                                                       | 常見錯誤                                                              |
|--------|------------------------------------------------------------|-------------------------------------------------------------------|
| 論文種類   | 碩士論文→選學術論文<br>博士論文→專學術論文<br>專業實務報告→選專業實務報告                 | 選錯                                                                |
| 研究生中文名 |                                                            |                                                                   |
| 研究生外文名 | <ul> <li>姓在前、名在後,都大寫</li> <li>例:WANG, XIAO-MING</li> </ul> | 沒依照格式要求,例:<br>Wang, Xiao-Ming<br>Wang Xiao Ming<br>Xiao-Ming Wang |
| 論文中文名稱 |                                                            | ≠□試委員會審定書                                                         |
| 論文外文名稱 |                                                            | ≠□試委員會審定書                                                         |

| 欄位名稱               | 注意事項                                                                                | 常見錯誤                                                                                            |
|--------------------|-------------------------------------------------------------------------------------|-------------------------------------------------------------------------------------------------|
| 指導教授中文名<br>指導教授外文名 | <ul> <li>1人1欄,2位以上請點「增加」</li> <li>外文名姓在前、名在後,都大寫</li> <li>系網可以查外文名,請不要自創</li> </ul> | <ul> <li>≠書名頁</li> <li>1欄多人</li> <li>外文名沒依格式要求</li> <li>自創老師的外文名</li> </ul>                     |
| 指導教授e-mail         | 2位以上請用逗號分隔                                                                          |                                                                                                 |
| 口試委員中文名            | <ul> <li>1人1欄,2位以上請點「增加」</li> <li>外文名姓在前、名在後,都大寫</li> <li>指導教授也是你的口試委員,故</li> </ul> | <ul> <li>≠口試委員會審定書</li> <li>1欄多人</li> <li>外文名沒依格式要求</li> </ul>                                  |
| 口試委員外文名            | <ul> <li>□○○○○○○○○○○○○○○○○○○○○○○○○○○○○○○○○○○○○</li></ul>                            | <ul> <li>漏key指導教授</li> <li>自創委員的外文名</li> <li>圖書館審核時開PDF看口試委員會審定書<br/>有幾個人簽名,並扣除重複簽名者</li> </ul> |

| 欄位名稱  | 注意事項                                                           | 常見錯誤                        |
|-------|----------------------------------------------------------------|-----------------------------|
| 口試日期  | 同口試委員會審定書                                                      | ≠□試委員會審定書                   |
| 學位類別  |                                                                | 選錯                          |
| 校院名稱  | 系統帶入                                                           |                             |
| 系所名稱  | 系統帶入                                                           | 若設錯系所,請聯繫圖書館                |
| 畢業學年度 | <ul> <li>同畢業證書</li> <li>已幫您設好「113學年度」</li> <li>請不要動</li> </ul> | 若您沒有要拿113學年度畢<br>業證書,請聯繫圖書館 |
| 論文出版年 | 同口試委員會審定書                                                      | ≠□試委員會審定書                   |

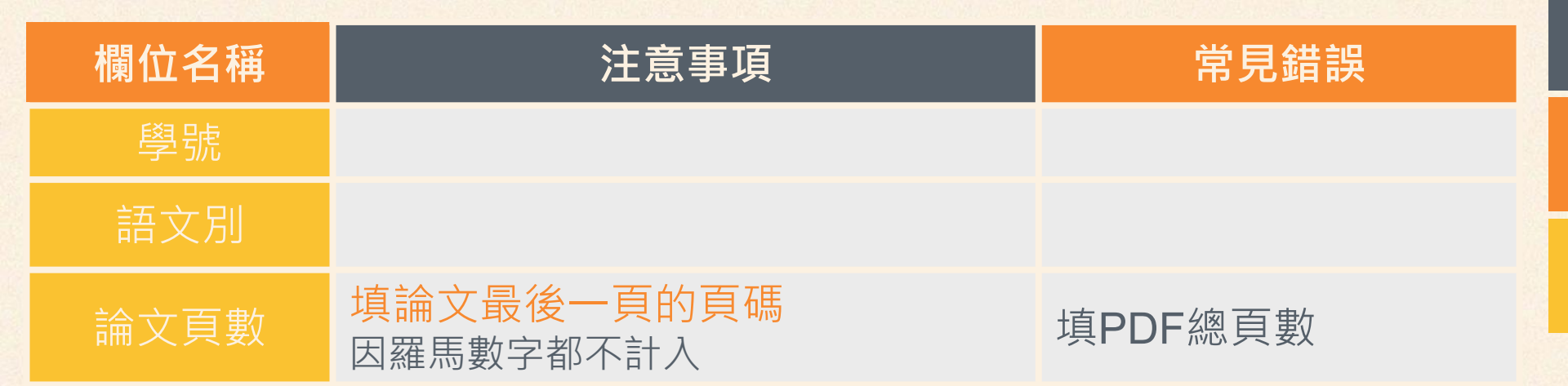

| 首 | 頁]       | 具 |           | Full-Te | xt.pdf | × |         |                         |    | ? | 登入 |
|---|----------|---|-----------|---------|--------|---|---------|-------------------------|----|---|----|
| E | <u>ଚ</u> |   | $\bowtie$ | Q       |        | 0 | 59 / 59 | ,                       | Ó. |   |    |
|   |          |   |           |         |        |   |         |                         |    |   | Q  |
|   |          |   |           |         |        |   |         |                         |    |   | Po |
| • |          |   |           |         |        |   | 50      | $\overline{\mathbf{v}}$ |    |   |    |
|   |          |   |           |         |        |   |         |                         |    |   | -  |

| 欄位名稱   | 注意事項                                               | 常見錯誤                                                                                  |  |  |
|--------|----------------------------------------------------|---------------------------------------------------------------------------------------|--|--|
| 中文關鍵詞  | <ul> <li>同中文摘要</li> <li>1詞1欄,2詞以上請點「增加」</li> </ul> | <ul> <li>≠中文摘要</li> <li>1欄多詞</li> <li>圖書館審核時開PDF翻到中文摘要</li> <li>那頁,看有幾個關鍵詞</li> </ul> |  |  |
| 外文關鍵詞  | <ul> <li>同英文摘要</li> <li>1詞1欄,2詞以上請點「增加」</li> </ul> | <ul> <li>≠英文摘要</li> <li>1欄多詞</li> <li>圖書館審核時開PDF翻到英文摘要</li> <li>那頁,看有幾個關鍵詞</li> </ul> |  |  |
| 數位影音   | 可填,可不填                                             |                                                                                       |  |  |
| E-mail | 請填                                                 |                                                                                       |  |  |
| 最後四個欄位 | 可填,可不填                                             |                                                                                       |  |  |

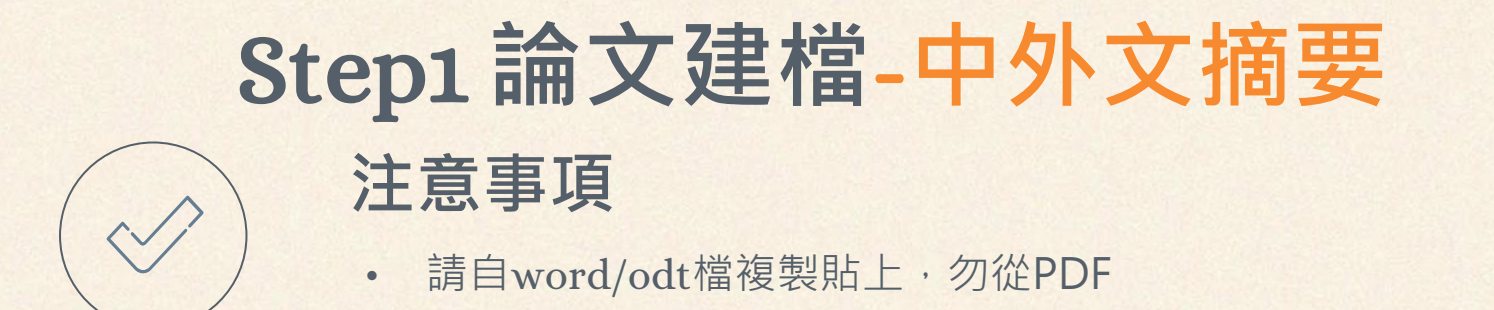

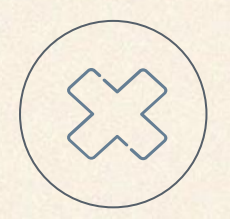

- 從PDF複製,導致每行Enter斷行
- 從PDF複製,導致頁尾的頁碼也一併複製

## Step1 論文建檔-目錄 注意事項

- 請自word/odt檔複製貼上,勿從PDF
- 目錄、圖目錄、表目錄都要複製貼上

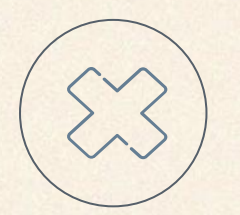

- 從PDF複製,導致每行Enter斷行
- 從PDF複製,導致頁尾的頁碼也一併複製
- 忘記貼圖目錄、忘記貼表目錄、忘記貼頁碼

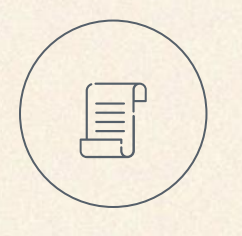

| 有沒有 | 「…」都ok    |
|-----|-----------|
| OK! | 口試委員會審定書i |
| OK! | 口試委員會審定書i |

## Step1 論文建檔-參考文獻 注意事項

• 請自word/odt檔複製貼上,勿從PDF

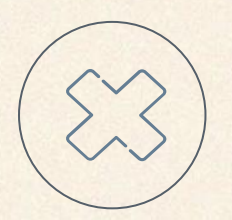

- 從PDF複製,導致每行Enter斷行
- 從PDF複製,導致頁尾的頁碼也一併複製

## Step2 上傳全文

**點「Step2上傳全文」→「上傳或刪除全文」** Step1論文建檔並點「資料存檔」才能作Step2

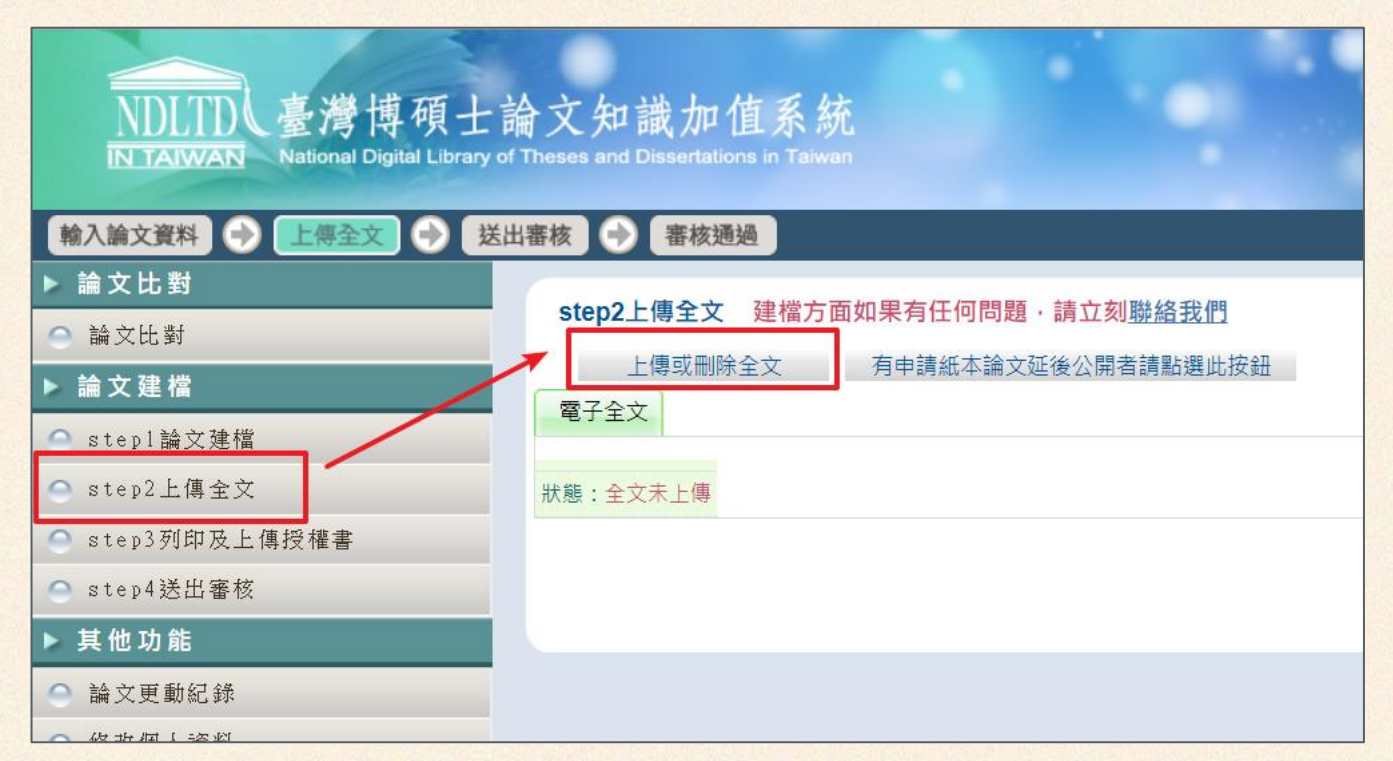

63/95

## Step2 上傳全文-上傳檔案

#### 上傳「論文全文檔」

(自書名頁起·至論文最末頁止)

- 傳1個PDF檔
- 不需浮水印
- 不需設定保全

#### <mark>提醒</mark> 若重傳,舊的記得刪掉

| 修改資料                                                                                                    |
|----------------------------------------------------------------------------------------------------|
| 基本資料 中外文摘要 目錄 參考文獻 電子全文                                                                                                    |
| 紅色*號為必填欄位                                                                                                    |
| 上傳全文注意事項:                                                                                                    |
| <ol> <li>若有超過一個檔案須上傳,可利用下方「增加檔案」功能增加上傳檔案的數量,上傳時僅需選擇檔案並按下「確定上傳」,系統便會自動將檔案上傳。此外,您亦可將多個檔案自行打包為壓縮檔(如zip、7z等)後再上傳。</li> <li>本網頁僅供電子全文PDF檔案上傳,倘若您的學位論文包括高解析度圖檔(如JPG、TIF、PSD、AI)、CAD圖檔(如DWG、DXF、FBX、DAE)、3D動畫或模型檔(如3DS、MAX)、音訊檔(如WAV、MP3)、視訊檔(如AVI、MOV、WMV、MP4)等作品檔案、程式執行檔或是其他格式檔案,請另行燒錄成光碟,併同紙本論文或書面報告繳交學校代收後統一寄送國家圖書館保存。</li> <li>若您有線上建檔的問題,可洽詢學校管理者或與我們聯絡。若您的全文無法自行上傳或全文檔案太大無法於本網頁上傳,也請與我們聯絡(https://ndltdcc.ncl.edu.tw/get_contact.php),謝謝!</li> </ol> |

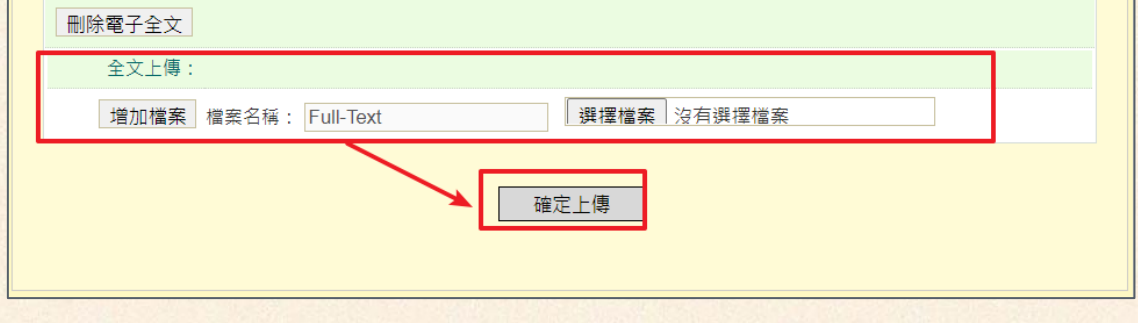

## Step2 上傳全文-勾選全文檔授權

| 輸入論文資料 🔶 上傳全文 🔶 送出 | 審核 🔿 審核通過                                                                                                    |  |  |  |  |
|--------------------|----------------------------------------------------------------------------------------------------|--|--|--|--|
| ▶ 論文比對             | sten2上傳全文 建搅方面如果有任何問題,請立刻聯絡我們                                                                                                    |  |  |  |  |
| ○ 論文比對             |                                                                                                    |  |  |  |  |
| ▶ 論文建檔             | 上诗以则际主义                                                                                                    |  |  |  |  |
| ● stepl論文建檔        | - J I A                                                                                                    |  |  |  |  |
| ○ step2上傳全文        | Full-Text                                                                                                    |  |  |  |  |
| ○ step3列印及上傳授權書    | **************************************                                                                                                    |  |  |  |  |
| ○ step4送出審核        | の世界などの世界の世界の                                                                                                    |  |  |  |  |
| ▶ 其他功能             | 全文檔授權: <ul> <li>             校内外立即開放             </li> <li>             校内立即開放             </li> <li>             校内立即開放             </li> <li>             校内立即開放             </li> <li>             校内立即開放             </li> <li>             校内立即開放             </li> <li>             校内立即開放             </li> <li>             使内立即開放             </li> <li>             やの方             </li> </ul> 校内於 |  |  |  |  |
| ● 論文更動紀錄           |                                                                                                    |  |  |  |  |
| ○ 修改個人資料           |                                                                                                    |  |  |  |  |
| ○ 常見問題             | ○ 其他:                                                                                                    |  |  |  |  |
| ○ 聯絡我們             | 「選擇此開放選項者,必需填寫原因(空白者,審查一律不通過):<br>1.論文延長開放原因(例如:專利申請案號、保密簽署案號等)。                                                                                                    |  |  |  |  |
| ○ 登出系統             | 2.論文延長開放時間(西元年格式)。」                                                                                                    |  |  |  |  |
|                    |                                                                                                    |  |  |  |  |
|                    |                                                                                                    |  |  |  |  |
|                    |                                                                                                    |  |  |  |  |
|                    | 下一步                                                                                                    |  |  |  |  |

## Step2 上傳全文-勾選全文檔授權

#### 提醒

- 請與指導教授討論後再選擇!
- 校內校外可設定不同日期
- 5年內公開(包含立即公開)請選前3個選項(下拉式選單),因前3個選項不用寫原因,也不用附證明文件

#### Q&A

| Q                  | А          |
|--------------------|------------|
| 選5年內公開(包含立即公開)之比例? | 112學年為100% |
| 選「其他」之比例?          | 112學年為0%   |

## Step3 列印及上傳授權書

#### 點「Step3列印及上傳授權書」

先點「預覽列印」列印授權書並簽名掃描(見下張投影片)→再回來「上傳授權書」

| 輸入論文資料 🕑 上傳子        | 文 🕘 送出審核 🕘 審核通過 中文版 / English 常見問題操作手冊下載 🛙 書館測試帳號 您好!登出           |
|---------------------|-------------------------------------------------------------------|
| ▶ 論文比對              | eten2列印卫 L/唐垭梯聿                                                   |
| ● 論文比對              | Step3约印及工博技催音                                                     |
| ▶ 論文建檔              | <ul> <li>全 文 檔 授 權 :</li> <li>● 校 內 外 立 即 開 放</li> </ul>          |
| ● step1論文建檔         |                                                                   |
| ○ step2上傳全文         | 後開放                                                               |
| ● step3列印及上傳授<br>權書 | ○ 其他:                                                             |
| ● step4送出審核         | 「選擇此開放選項者,必需填寫原因(空白者,審查一律不通過):<br>1 論文延長開放原因(例如:專利申請案號、保密簽署案號 等)。 |
| ▶ 其他功能              | 2.論文延長開放時間(西元年格式)。」                                               |
| ● 論文更動紀錄            |                                                                   |
| ● 修改個人資料            |                                                                   |
| ● 常見問題              |                                                                   |
| ● 聯絡我們              |                                                                   |
| ● 登出系統              | 敬請研究生列印授權書後,依據授權書之說明辦理,並於離校時繳交至圖書館或依各校自行規定。                       |
|                     | 預覽列印上傳授權書下一步                                                      |
|                     |                                                                   |

## Step3 列印及上傳授權書-預覽列印

#### 預覽列印後,出現兩張論文授權書:

- 第一頁是「明志科技大學學位論文授權書」、第二頁是「國家圖書館學 位論文授權書」
- 只有標題不一樣,內文都一模一樣
- 系統從同學輸入的資料帶出授權書,若有異動請重新預覽並列印授權書

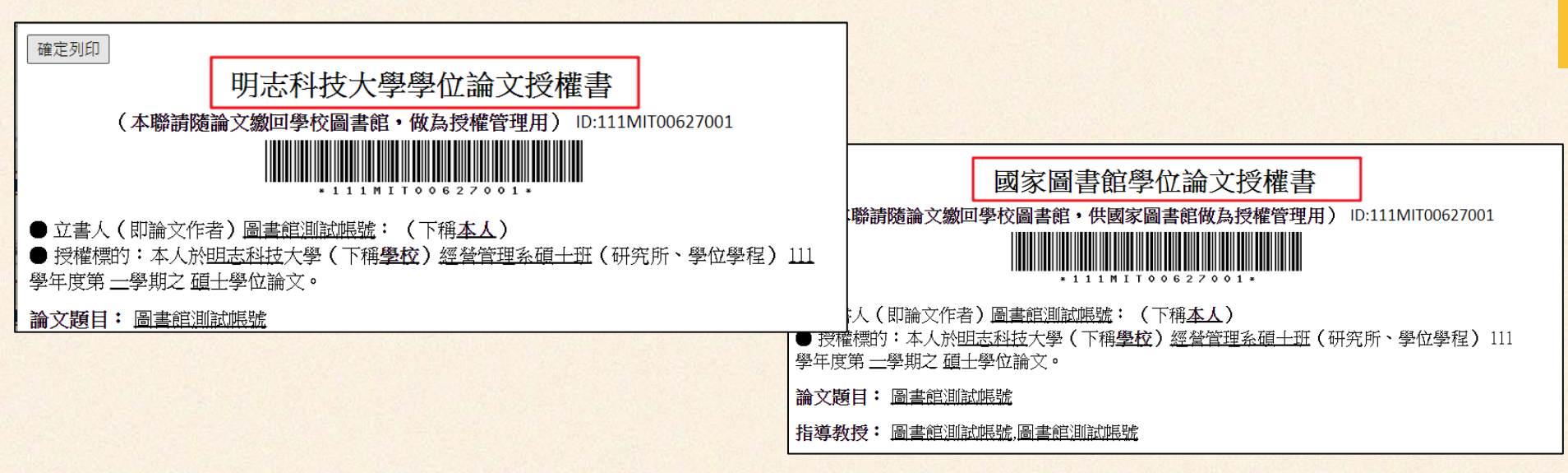

## Step3 列印及上傳授權書-預覽列印

- 列印設定:不要印「文件列印日期」
- Chrome :
  - 。 點「顯示更多設定」→
  - 。 取消勾選「頁首及頁尾」
- Edge :
  - 。 點「其他設定」→
  - 。 取消勾選「頁首與頁尾」

| 顯示更多設定             | ^         |
|--------------------|-----------|
| 紙張大小               | A4 •      |
| 每張工作表頁數            | 1 •       |
| 邊界                 | 預設值       |
| 品質                 | 300 dpi • |
| 縮放比例               | 預設 🔹      |
| 雙面                 | □ 雙面列印    |
| <sub>選項</sub> 取消勾選 | 直 頁首及頁尾   |
|                    | □ 背景圖形    |
|                    | 列印取消      |

## Step3 列印及上傳授權書-簽名

- 2張都要列印
- 2張都要正楷親簽與填寫日期
  - 誰簽:申請者(即研究生)及指導教授
  - 正楷:工整書寫可輕易辨識姓名
  - 。 親簽:親筆簽名

利目的之檢索、閱覽、下載及/或列印。 ☑ 校内外立即開放 □ 校内立即開放,校外於 年 月 日後開放 □ 校内於 年 月 日; 校外於 年 月 日後開放 □ 其他或不同意 註: (一)本授權書所定授權,均為非專屬且非獨家授權之約定,本人仍得自行或授權任何第三人 利用本著作。 (二)本人擔保本著作為本人創作而無侵害他人著作權或其他權利。如有違反,本人願意自行 承擔一切法律責任。 (三) 本授權書授權對象,應遵守其授權範圍及相關約定。如有違反,由該違反之行為人自行 承擔一切法律責任。 同學簽名 \_(正楷親簽)日期: <mark>寫</mark> 年 <mark>日</mark> 月 期 日 立授權書人: 請老師簽名 (正楷親簽)日期: 寫 年 目 月 期 日 指導教授:

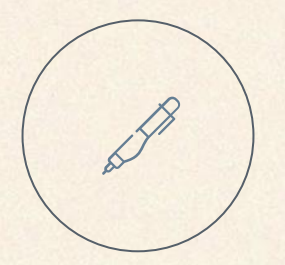

# 簽名文件若有漏誤請一律軍印並重簽

簽名文件請勿事後加工(包含實體與數位形式)
簽名文件包含指導教授推薦書、口試委員會審定書、論文 授權書、延後公開申請書與證明文件

## Step3 列印及上傳授權書-簽名

#### 簽完之後

- 上傳「明志科技大學學位論文授權書」
- 2張親簽的授權書留著,辦離校時跟紙本論文一起繳交給圖書館

| 上傳授權書                                            |
|--------------------------------------------------|
| 紅色*號為必填欄位                                        |
| *檔案名稱: 選擇檔案 沒有選擇檔案                               |
|                                                  |
| 1. 授權書列印並正楷親筆簽名後,請自行拍照、掃描成JPG或PDF檔、再於此網頁上傳。      |
| 2. 請由本系統下載、列印授權書,切勿在此上傳非國圖公版之授權書,以免被退件。          |
| 3. 若列印下來的國圖公版授權書有二張(學校、國圖),請上傳表頭為學校的那張即可。        |
| 4. 拍照、掃描後之JPG或PDF檔,請確認影像清晰且授權開放日期正確再上傳           |
| 5. 審核通過後若要變更授權,須先向學校申請"審核退回", 且務必重新列印並上傳更新後之授權書。 |
| 資料存檔                                             |
|                                                  |
## Step3 列印及上傳授權書常見錯誤

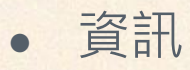

- 。 論文題目≠口試委員會審定書
- 。 指導教授≠書名頁
- 。 授權書的開放日期≠系統顯示的開放日期
- 簽名
  - 。 沒簽名
  - 。 學生或老師沒正楷簽名
  - 。 學生沒親筆簽名
- 塗改 or 事後加工(此為簽名文件,請勿塗改或事後加工!)

# Step3 列印及上傳授權書常見問題

| Q                                | Α                   |
|----------------------------------|---------------------|
| 上傳的檔案格式                          | PDF或JPG皆可           |
| 拍照可否                             | 可。掃描或拍照皆可。檔案請務必轉正   |
| 兩張授權書都上傳可否                       | 可                   |
| 可以簽名掃描,然後列印交給圖書館嗎                | 不可以。請交親簽的授權書        |
| 我平常簽名就是龍飛鳳舞,我可以這樣簽<br>嗎 <b>?</b> | 不可以。"正楷"親簽=請工整書寫    |
| 我有2位指導教授                         | 2位指導教授都要簽名          |
| 學生跟教授日期要同一天嗎                     | 同一天為佳。學生>教授、學生<教授亦可 |
| 授權書印出來時,頁面頭部有日期和網址               | 請重印,並請取消勾選「頁首與頁尾」   |

# Step3 列印及上傳授權書常見問題

#### 指導教授在國外怎麼辦

學生一定要親筆簽名,指導教授可以用「電子簽名」替 代。 請把檔案給老師電子簽名,老師回傳後同學列印親簽。

Α

#### 順序:

- 1. 下載授權書存PDF檔寄給老師
- 2. 老師開Acrobat Reader (不用花錢) 用電子簽名, 然後回傳 給同學
- 3. 列印後同學親筆簽名
- 請不要變換順序,因為同學要親筆簽名,掃描後列印不算親 筆簽名

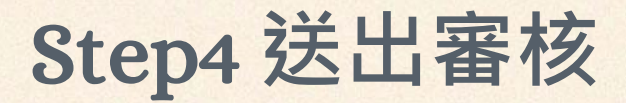

- 點「Step4送出審核」→「送出審核」
- 務必點擊「送出審核」,否則無法進行審核

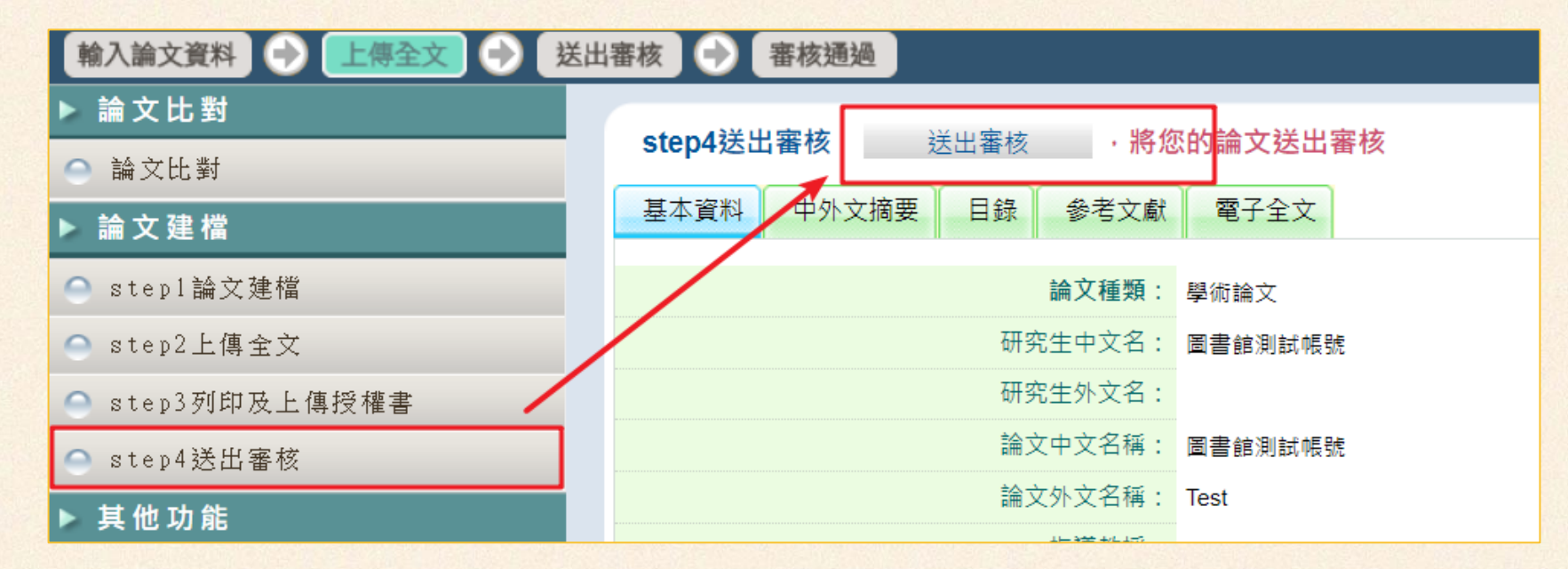

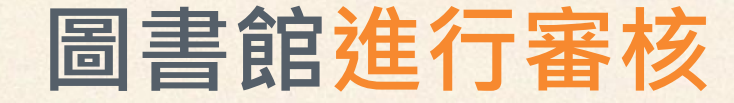

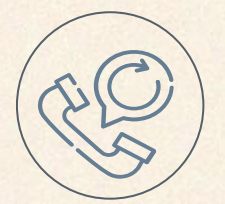

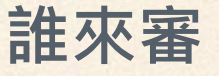

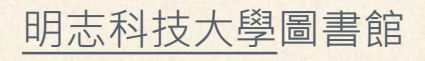

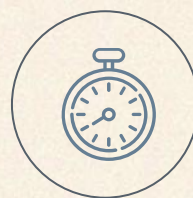

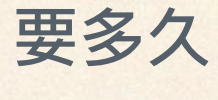

2個工作天

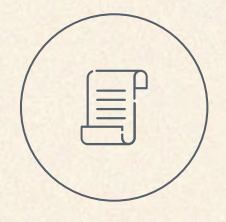

審核重點

<u>有沒有放</u>:該填的欄位有沒有填
 資訊一致:看日期、算數量等

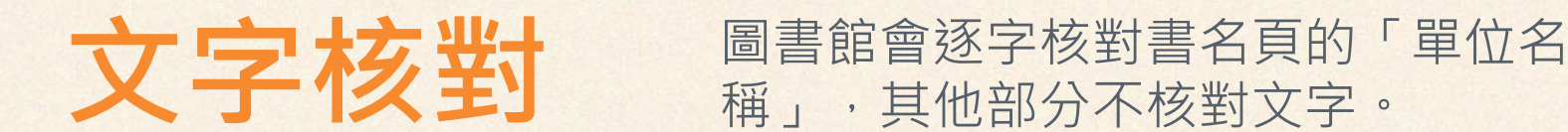

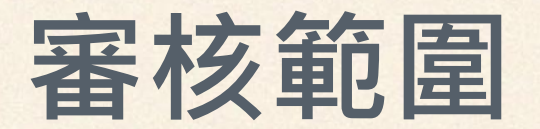

拼字不在圖書館審核範圍內。

# 作者責任

#### 圖書館只負責欄位審核 <u>論文內容應由作者自行檢查</u>

78/95

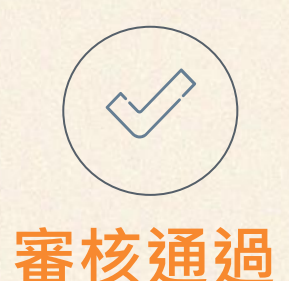

 收到論文系統「審核通過」通知信即 可進行下一步「辦離校手續」
 不用印出來。

From: 臺灣博碩士論文知識加值系統 <u><ndltd@ncl.edu.tw</u>> Sent: Friday, September 1, 2023 5:00:17 PM

To:

Subject: [外部郵件]論文審核結果通知信(請勿直接回覆)

Dear

您的論文審核結果為通過 (Pass)

We are happy to inform you that your thesis/dissertation is approved .

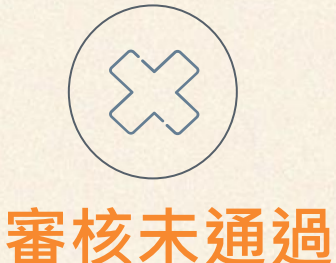

- 收到論文系統「審核退回」通知信
- 請依說明修改,然後再點一次
   「送出審核」

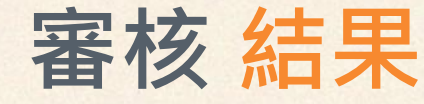

# Step4 送出審核常見問題

80/95

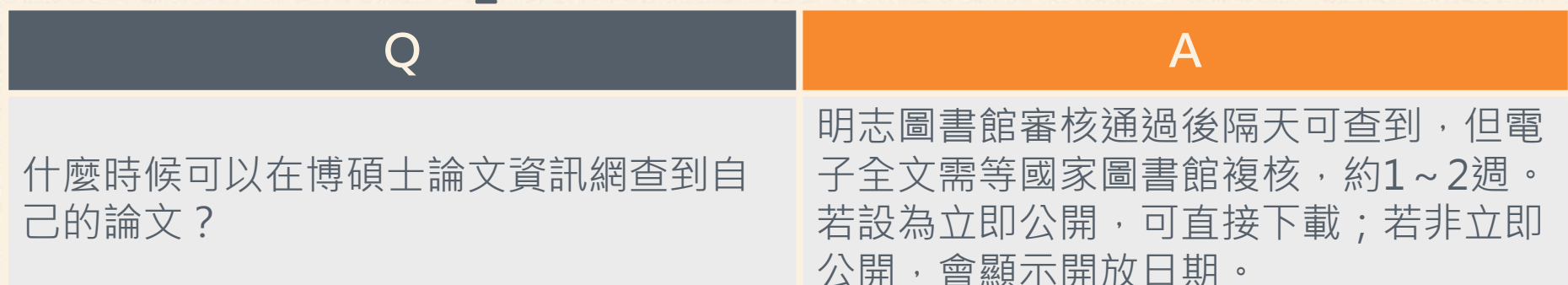

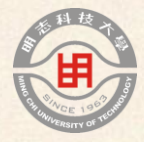

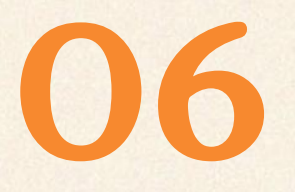

## 圖書館離校程序3 of 3

# 辦離校手續

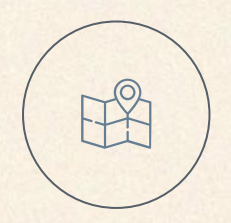

# 在圖書館辦離校手續

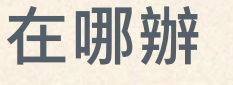

• 明志圖書館4樓櫃臺 手機秀出論文系統的「審核通過」通知

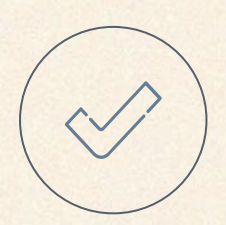

#### 要帶什麼

- 2本精裝論文
- 2張學位論文授權書
- 借閱中的書

1本放在明志圖書館,1本幫您送去國家圖書館 1張放在明志圖書館,1張幫您送去國家圖書館 若有借閱請歸還、若有罰款請繳清

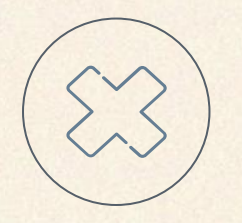

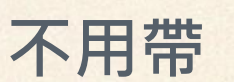

光碟

簡化程序·以上傳全文代替光碟

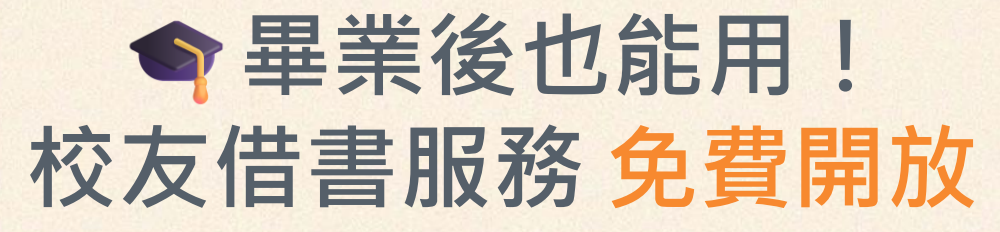

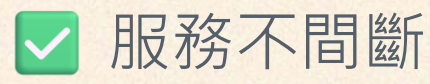

• 辦理校友證後可借書、借研究小間

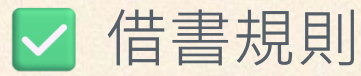

- ・ 圖書5冊、附件5件,借期30日,得續借一次
   ◇ 限制提醒
  - · 無法進入三樓自習室
  - · 不能借館合證/雜誌/視聽資料、無法使用VPN
- 辦理方式
  - 憑畢業證書到圖書館免費辦理校友證

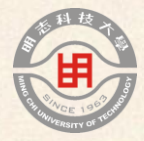

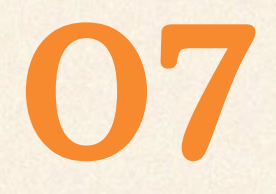

# **補充** 申請論文延後公開

## 本校延後公開比例

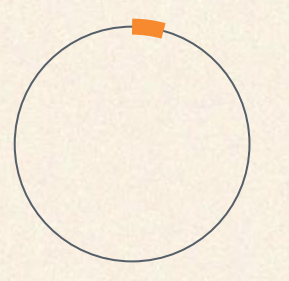

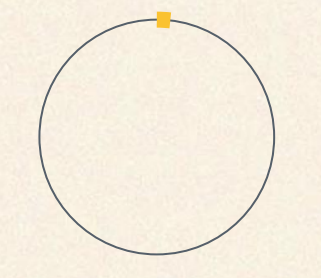

**6%** 110學年度

174人立即公開(94%) 11人延後公開(6%) 0.5%

111學年度

184人立即公開(99.5%) 1人延後公開(0.5%)

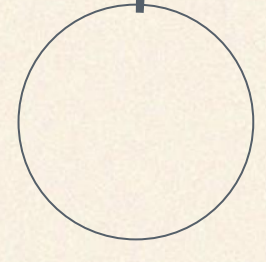

**0.4%** 112學年度

224人立即公開(99.6%) 1人延後公開(0.4%)

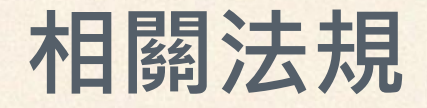

#### 著作權法第15條

依學位授予法撰寫之碩士、博士論文,著作人已取得學位者,推 定著作人同意公開發表其著作。

#### 學位授予法第16條

涉及機密、專利事項或依法不得提供,並經學校認定後,才可申請不公開或一定時間內不公開。

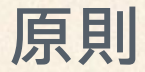

- 論文以公開為原則,不公開為例外
- 法規內的論文為紙本論文,非電子檔

# 教育部規定

#### 品保機制

#### 教育部2020起推動八項措施督導各大學積極強化學位論文品保機制 [LINK]

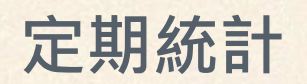

- 每年10月填報本校「各系學位論文公開狀況」如右圖
- 填紙本論文數據

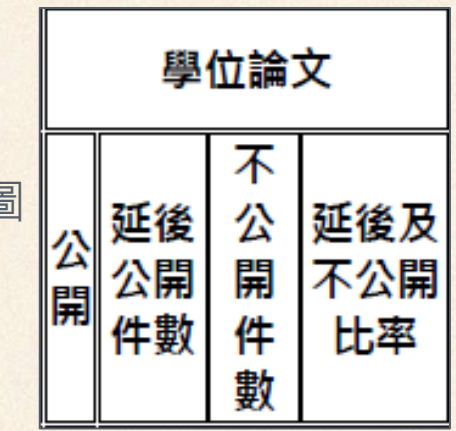

# 論文延後公開怎麼做

#### 完成申請表與證明文件

- 1. 需符合條件「涉及機密、專利事項或依法不得提供」
- 2. 下載並填寫申請書[LINK] 建議先洽詢圖書館,並上網看填表說明
- 備妥延後公開申請書與證明文件(明志與國圖有各自的申請書,各1份)
   上<u>系務會議</u>審查 <u>務必先給圖書館看文件</u>

#### 繳交申請表 證明文件也要繳

- 1. 「論文上傳」時上傳掃描檔
- 2. 「辦離校手續」時繳紙本

#### 備註

若國家圖書館審查不通過→(放國家圖書館那本)紙本論文立即公開

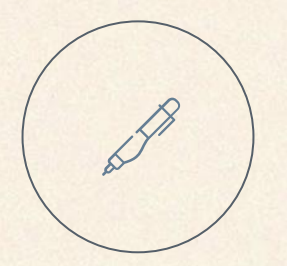

# 簽名文件若有漏誤請一律軍印並重簽

簽名文件請勿事後加工(包含實體與數位形式)
簽名文件包含指導教授推薦書、口試委員會審定書、論文 授權書、延後公開申請書與證明文件

## Step2 上傳全文 申請延後公開ver

# 「論文上傳國家圖書館」時要<u>多一步</u>:上傳掃描檔 「國家圖書館延後公開申請書」與證明文件都要上傳

• 「明志延後公開申請書」與證明文件不用上傳

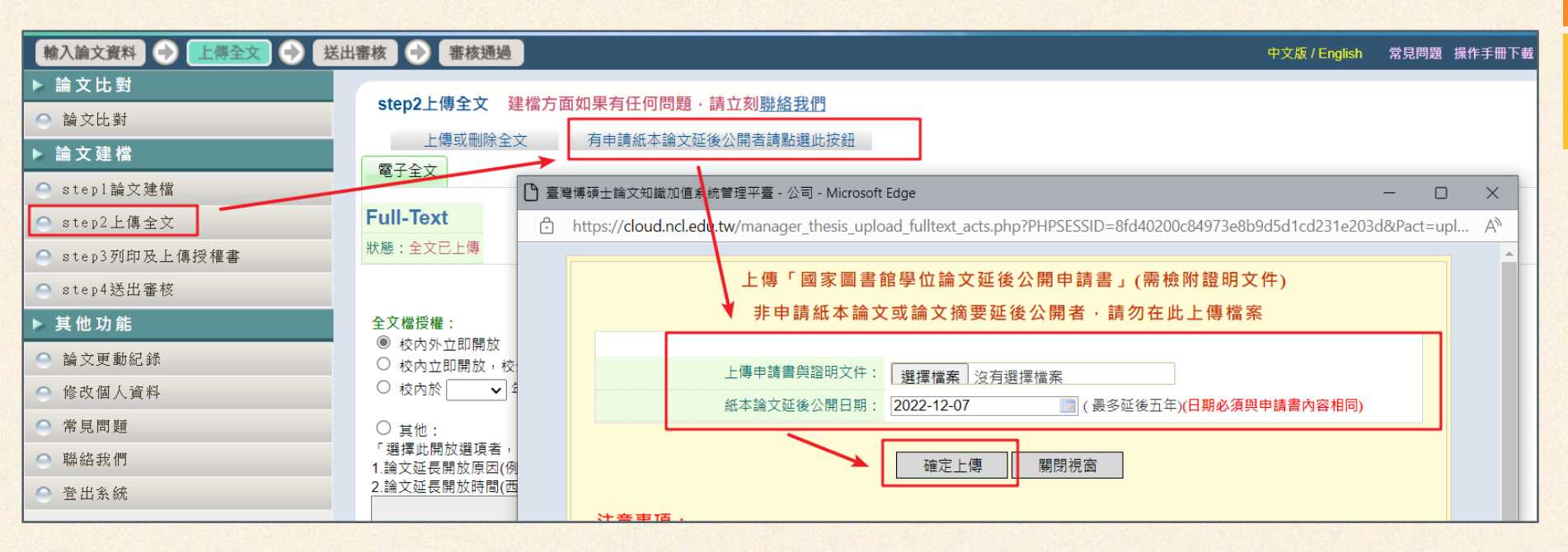

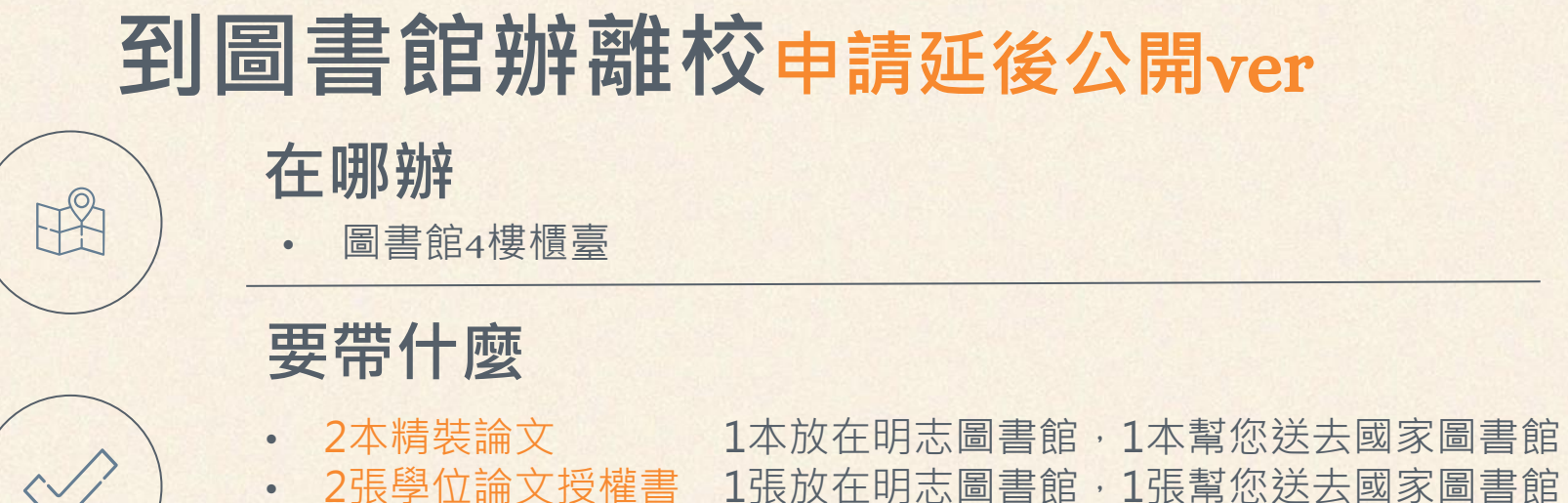

- 借閱中的書 若有借閱請歸還、若有罰款請繳清
- 國家圖書館延後公開申請書(含證明文件)
- 明志科技大學延後公開申請書(含證明文件)

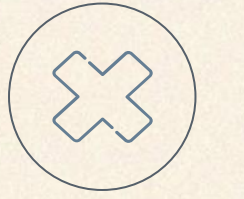

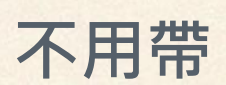

光碟

簡化程序,以上傳全文代替光碟

91/95

# 申請延後公開常見問題

| Q                           | A                                                                                                    |
|-----------------------------|----------------------------------------------------------------------------------------------------|
| 老師說了論文要延後公開,那我要直接填延後公開申請書嗎? | 請跟老師確認,若老師的意思是「 <b>只有論文</b><br>PDF要延後公開」而非「論文PDF+紙本論文都<br>要延後公開」, <b>則不用填延後公開申請書</b>                                                           |
| 學長姐申請延後公開的原因是什麼?            | <ul> <li>110學年:9位「涉及機密」、2位「申請專利」、0位「依法不得提供」</li> <li>111學年:1位「涉及機密」、0位「申請專利」、0位「依法不得提供」</li> <li>112學年:1位「涉及機密」、0位「申請專利」、0位「依法不得提供」</li> </ul> |
| 延後公開申請原因可以填「投稿期<br>刊」嗎?     | 不可以。2018年修法之後,延後公開申請原因就沒有這個了                                                                                                    |

# 申請延後公開常見問題

| Q                                                  | A                                     |
|----------------------------------------------------|---------------------------------------|
| 怎樣算「涉及機密」                                          | 範例:簽了保密協議的產學合作                        |
| 還沒申請專利但未來有意願申請,延<br>後公開申請原因可以填「申請專利」<br>嗎 <b>?</b> | 不可以。因申請表要填專利申請案<br>號                  |
| 若論文立即公開,還可以申請專利嗎                                   | 需把握「新穎性寬限期」趕緊申請<br>專利 [ <u>LINK</u> ] |
| 怎麼送系級會議審查?要多久時間?                                   | 請洽系辦,依各系規定辦理                          |

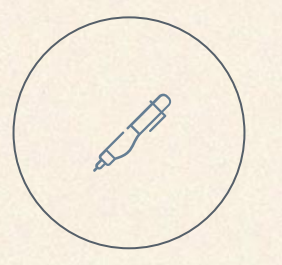

「它(博士論文)不僅是你進入學術圈的敲門磚, 更是你未來在網路世代被人『起底』或是『肉搜』 的關鍵證物之一。如果你不想在飛黃騰達之後, 還要想盡辦法掩藏你的博士論文,最好的策略就 是在未完成之前,想辦法讓它盡可能臻於完美。」

吴鄭重(2016)。《研究研究論論文》。台北: 遠流。頁213。

# 感謝聆聽

<u>https://pse.is/5yx5eb</u> 或QR code下載講義

歡迎洽詢圖書館柯文琪 hawkeye@mail.mcut.edu.tw

02-2908-9899#2282

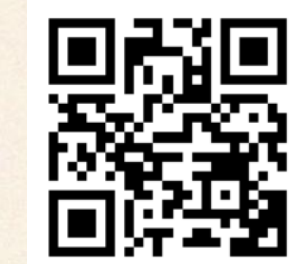

**CREDITS:** This presentation template was created by **Slidesgo**, including icons by **Flaticon**, infographics & images by **Freepik** 

Please keep this slide for attribution